KMETIJSKI INŠTITUT SLOVENIJE HACQUETOVA 17, LJUBLJANA

## NAVODILA ZA UPORABO PROGRAMA LABKIS NA SPLETNEM PORTALU

-- Delovna verzija --

Boris Ivanovič, mag. Janez Jeretina

LJUBLJANA, 13.03.2007 ZADNJA REVIZIJA NAVODIL: 3.4.2007 Kazalo vsebine

| 1.   | Kaj potrebujemo za delo           | 3  |
|------|-----------------------------------|----|
| 2.   | Namestitev Oracle Jinitiatorja    | 3  |
| 3.   | Obrazci za delo                   | 6  |
| 4.   | Aplikacija                        | 7  |
| 4.1. | Šifrant naročnikov                | 8  |
| 4.2. | Šifrant vzorcev                   | 11 |
| 4.3. | Določitve – analitični postopki   | 13 |
| 4.4. | Vzorci prijavljanje               | 17 |
| 4.5. | Vnos meritev                      | 22 |
| 5.   | SEZNAM VZORCEV ZA ANALIZO         | 25 |
| 6.   | STATISTIKA ČAKAJOČIH ANALIZ       | 28 |
| 7.   | IZPISI IN PREGLEDI                | 30 |
| 8.   | CENIK ANALIZ                      | 30 |
| 9.   | SEZNAM DOLOČITEV                  | 31 |
| 10.  | PRIPRAVA IZPISOV VZORCEV          | 33 |
| 11.  | IZPISOVANJE VZORCEV               | 36 |
| 12.  | PRIMERI NEKATERIH IZPISOV         | 38 |
| 13.  | IZRAČUNI ANALIZ                   | 50 |
| 14.  | IZRAČUNI ANALIZ (HITRE POIZVEDBE) | 54 |
| 15.  | PREGLED VZORCEV                   | 55 |
| 16.  | PRISPELI VZORCI S CENO ANALIZ     | 57 |

## 1. KAJ POTREBUJEMO ZA DELO

Za delo s programom LAB potrebujemo spletni brskalnik (Firefox, Internet Explorer...). Ob prvem zagonu in ob posodobitvah je potrebno za hitrejše delovanje obrazcev namestiti Oracle Jinitiator.

Priporočljivo je imeti zaslon, ki omogoča zaslonsko resolucijo vsaj 1024X768 (vsi moderni monitorji, CRT in LCD, podpirajo to resolucijo).

## 2. NAMESTITEV ORACLE JINITIATORJA

Namestimo lahko neposredno preko brskalnika ali preko spletne povezave (https://www.govedo.si/files/cpzgss/pomoc/datoteke/jinit.1.3.1.25.exe).

Ko odpremo povezavo do obrazca nas opozori varnostno opozorilo in izberemo namesti.

| Firefox - Security Warning                                                            |                                             | ×                                                     |
|---------------------------------------------------------------------------------------|---------------------------------------------|-------------------------------------------------------|
| Do you want to install this software?                                                 |                                             |                                                       |
| Name: Oracle JInitiator                                                               |                                             |                                                       |
| Publisher: Oracle Corporation                                                         |                                             |                                                       |
| More options                                                                          | Install                                     | Don't Install                                         |
| While files from the Internet can be use<br>your computer. Only install software from | eful, this file type o<br>om publishers you | an potentially harm<br>trust. <u>What's the risk?</u> |

Nadaljujemo z namestitvijo in odgovarjamo z "Naprej".

| ving folder. |              |
|--------------|--------------|
| ving folder. |              |
|              |              |
|              |              |
|              | Browse       |
|              | ις<br>Α<br>Α |

Ko končano začnemo z delom.

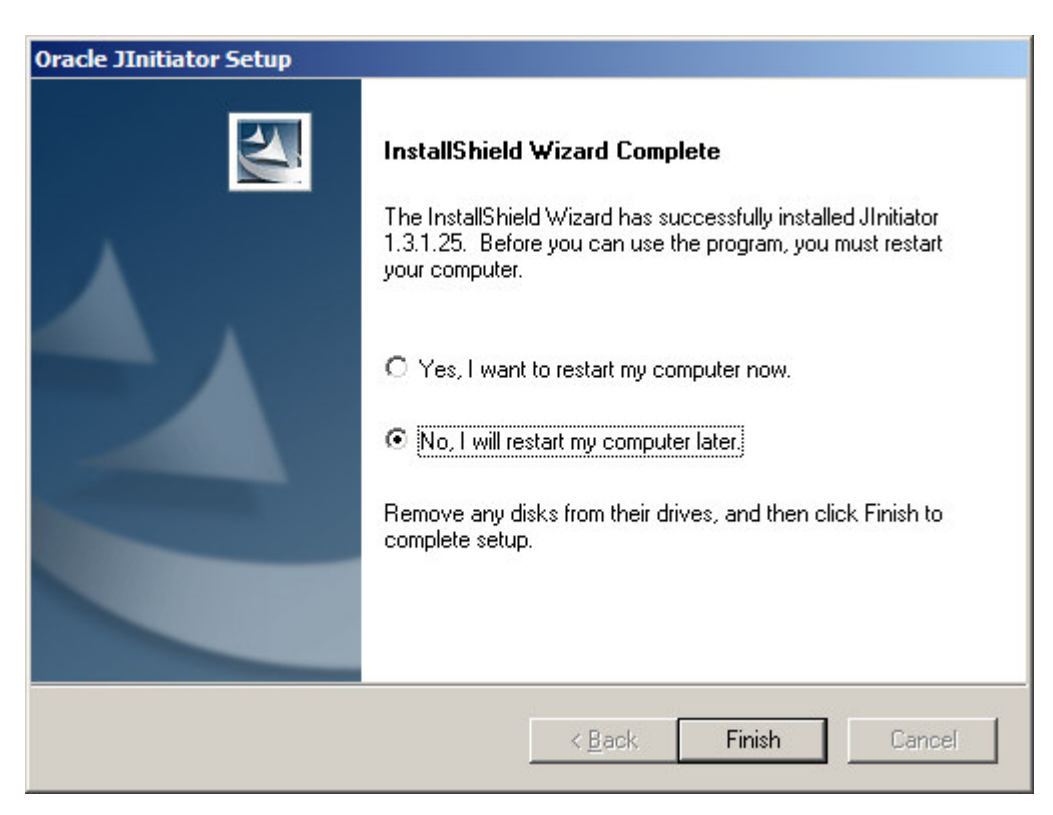

V nadzorni plošči (Start->Nadzorna plošča) poiščemo ikono Jinitiator.

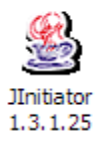

V zavihku Proxies odkljukamo možnost "Use browser settings".

| Basic | Advanced   | Proxies | Cache | Certificates   | About         |         |
|-------|------------|---------|-------|----------------|---------------|---------|
| 🗌 Use | browser se | ettings |       |                |               |         |
| Ргоху | Settings   |         |       |                |               |         |
|       | Туре       |         | Proxy | y Address      |               | Port    |
|       | HTTP       |         |       |                |               |         |
|       | Secure     |         |       |                |               |         |
|       | FTP        |         |       |                |               |         |
|       | Gopher     |         |       |                |               |         |
|       | Socks      |         |       |                |               |         |
|       |            |         | 🗌 San | ne proxy serve | er for all pr | otocols |
|       |            | Γ       | Annha | Beset          | 1             |         |

## 3. OBRAZCI ZA DELO

Obrazce za delo najdemo na spletni strani <u>http://lab.kis.si</u>. Na spletni strani nas brskalnik najprej opozori, da bomo nadaljevali z delom v varni povezavi https, ker certifikata nimamo naloženega v shrambi brskalnika.

V brskalniku Firefox

| Security Error: Domain Nam                                                                                                    | e Mismatch                                                                                        | ×                                            |
|----------------------------------------------------------------------------------------------------|---------------------------------------------------------------------------------------------------|----------------------------------------------|
| You have attempted to establ<br>However, the security certific<br>It is possible, though unlikely,<br>intercept your communication | ish a connection with Ta<br>ate presented belongs<br>that someone may be t<br>with this web site. | ab.kis.si".<br>to "gss.kis.si".<br>trying to |
| If you suspect the certificate<br>please cancel the connection a                                                                   | shown does not belong<br>and notify the site admi                                                 | to "lab.kis.si",<br>nistrator.               |
| <u>V</u> iew Certificate                                                                                                    | ОК                                                                                                | Cancel                                       |

Izberemo "V redu".

V brskalniku Internet Explorer

We recommend that you close this webpage and do not continue to this website.

🔮 Click here to close this webpage.

Scontinue to this website (not recommended).

Izberemo "Nadaljujemo", čeprav brskalnik tega ne priporoča.

## 4. APLIKACIJA

V kazalu poiščemo "Aplikacija" in poženemo obrazec v katerem želimo delati.

| ▶ LABORATORIJ        |
|----------------------|
| KAZALO               |
| Aplikacija <b>▶</b>  |
| Delovni nalogi ►     |
| Izpisi in pregledi ► |
| Poročila <b>&gt;</b> |

V zgornji vrstici je kazalo, kjer lahko izberemo obrazec v katerem delamo. Če imamo odprtih več obrazcev znotraj aplikacije, izberemo "Windows", kjer je seznam odprtih obrazcev.

| 畿 Ora | de Deve  | oper Fo | rms Run | time - Web     |
|-------|----------|---------|---------|----------------|
| ļzhod | Šifranti | ⊻zorci  | Meritve | <u>W</u> indow |

## 4.1. ŠIFRANT NAROČNIKOV

| zhod  | Šifranti 🛓 | /zorci Meritve Window |
|-------|------------|-----------------------|
| Šifra | Naročnik   | y consectored and v   |
| lD lo | ⊻zorcev    |                       |
| MID   | Določitev  | KMG MID               |

## ID lokacije

Šifrant naročnikov je namenjen opisu naročnika, plačnika ali lastnika vzorca za kasnejše lažje iskanje, poizvedbe, izpise ipd.

Ključna polja sta MID naročnika, ki ga računalnik avtomatično določi ter KMG MID, ki ga določi Ministrstvo za kmetijstvo in gospodarstvo in ni obvezen podatek. Zbiranje tega podatka je priporočljivo, ker lahko povežemo podatke z drugimi (npr. s podatki o kontroli mlečnosti ipd.).

| ant naročnikov 🔅 |         |  |
|------------------|---------|--|
| lokacije         |         |  |
| D                | KMG MID |  |
|                  |         |  |
|                  |         |  |

## Osnovni podatki o lokaciji

Vpišemo "ime" in "priimek" ali pa "naziv 1" in "naziv 2". Ime in priimek uporabljamo običajno za osebe, nazive pa za pravne subjekte.

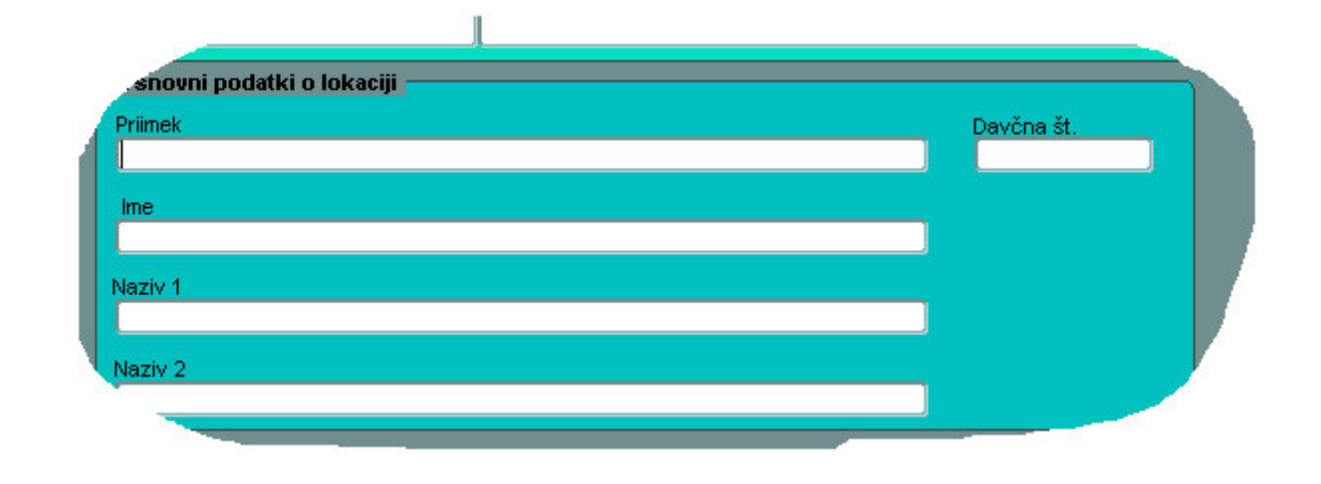

## Naslov

Sestavljen je iz podatka o občini, kraja in ulice, hišne številke, poštne številke. Seznam občin, krajev in ulic je določen na podlagi Geodetske uprave republike Slovenije (GURS). Izberemo gumb "Seznam". Prikaže se okno za iskanje po seznamu občin, krajev in ulic.

| aslov<br>očina ime |        | Opombe            |                    |
|--------------------|--------|-------------------|--------------------|
| aj ime             | Seznam |                   |                    |
| ica ime            | HŠD    |                   |                    |
| ošta številka      |        |                   |                    |
| nšta ime           |        | <u>N</u> ov zapis | <u>l</u> šči (F11) |
| Seznam             |        | Shrani            | Đriši              |
|                    |        |                   |                    |
|                    |        |                   |                    |

## Seznami vrednosti

V seznamu vrednosti iščemo želeno vrednost na dva načina. V prvem načinu začnemo tipkati, zadetki se sproti izpisujejo. S tipkami za premikanje "dol" in "gor" ali s pomočjo miške se premikamo po zadetkih in s tipko ENTER ali dvojnim klikom miške izberemo želeno vrednost. V drugem načinu pa v vrstici namenjeni za vpisovanje iskalnega niza za znakom "%" vpišemo iskani zlog, besedo in pritisnemo tipko ENTER. Izpišejo se zadetki in prav tako s pomočjo tipk za "dol" in "gor" ali dvojnim klikom miške izberemo želeni podatek. Iz seznama vrednosti se podatki prenesejo v obrazec.

| 20000000000    | ×*************************************                                                                                                   |
|----------------|----------------------------------------------------------------------------------------------------|
|                |                                                                                                    |
|                |                                                                                                    |
|                |                                                                                                    |
| Kraj           | Občina 🦻                                                                                                    |
| JAGODJE        | IZOLA                                                                                                    |
| JAGODJE        | IZOLA                                                                                                    |
| JAGODJE        | IZOLA                                                                                                    |
| JAGODJE        | IZOLA                                                                                                    |
| JAGODJE        | IZOLA                                                                                                    |
| JAGODJE        | IZOLA                                                                                                    |
| JAGODJE        | IZOLA                                                                                                    |
| JAGODJE        | IZOLA                                                                                                    |
| JAGODJE        | IZOLA                                                                                                    |
| JAGODJE        | IZOLA                                                                                                    |
| JAGODJE        | IZOLA                                                                                                    |
| JAGODJE        | IZOLA                                                                                                    |
| LLCOD IE       |                                                                                                    |
|                |                                                                                                    |
| ) ( <u>o</u> k | Cancel                                                                                                    |
|                | Kraj<br>JAGODJE<br>JAGODJE<br>JAGODJE<br>JAGODJE<br>JAGODJE<br>JAGODJE<br>JAGODJE<br>JAGODJE<br>JAGODJE<br>JAGODJE<br>JAGODJE<br>JAGODJE |

Vpišemo hišno številko in dodatno oznako (če obstaja). Polje za pošto se avtomatično izpolni, lahko pa se popravi v primeru, ko ima kraj več pošt.

## Opomba

Če imamo kakšno opombo, jo lahko vpišemo v polje "Opomba".

### Shranjevanje

Ko smo zaključili z vnosom izberemo gumb "Shrani".

### Iskanje

Izberemo tipko "Išči (F11)" ali pritisnemo F11. Prikaže se seznam vrednosti lokacij. Glej poglavje Seznam vrednosti.

### Brisanje.

Izberemo tipko "Briši". V primeru, da obstajajo podatki o vzorcu in lokaciji, ki jo želimo izbrisati, nam javi napako. Ko smo z brisanjem končali, izberemo gumb "Shrani".

| Nov zapis | <u>I</u> šči (F11) |
|-----------|--------------------|
| Shrani    | Briši              |

## 4.2. ŠIFRANT VZORCEV

Vzorce razdelimo na dva dela: skupine in podskupine vzorcev.

## Skupine vzorcev

Skupina vzorcev opisuje skupino podobnih vzorcev, npr. "žita". Za lažje delo za skupine vzorcev vzamemo zaporedne številke deljive z 10, 50 ali 100, npr. 100-ŽITA. Pri skupini vzorcev določimo poljubno zaporedno številko (npr. 100), kratek opis (npr. ŽITA) in lahko tudi daljši opis (npr. Botanično spadajo med trave...).

|     |                               |         | Briši       | Shrani <u>s</u> premembe |
|-----|-------------------------------|---------|-------------|--------------------------|
| Št. | Skupina vzorcev - kratek opis | Skupina | vzorcev - i | opis                     |
|     |                               |         |             |                          |
|     | I                             |         |             |                          |
|     | 1                             |         |             |                          |
| _   | 1                             |         |             |                          |
| -   | 1                             | -       |             |                          |

## **Podskupine vzorcev**

Izberemo skupino vzorcev, npr. 100-ŽITA in začnemo vpisovati podskupine, npr. "žita". Zaradi preglednosti je priporočljivo, da izberemo vrednosti, ki si sledijo od zaporedne številke skupine, v tem primeru 101-JEČMEN, 102-KORUZA, 103-OVES itd.

Pri podskupinah vnesemo priporočeno številko (npr. 101), opis (npr. JEČMEN), odgovornega analitika (npr. Jožica Novak) ter suho snovjo 2 (npr. 103oC, 4h)).

| Po | Podskupine vzorcev |                    |                   |       |  |  |
|----|--------------------|--------------------|-------------------|-------|--|--|
|    |                    |                    |                   | Briši |  |  |
|    | Št.                | Podskupina vzorcev | Odgovorni an. SS2 |       |  |  |
|    |                    |                    |                   |       |  |  |
|    |                    |                    |                   |       |  |  |
|    |                    | 1                  | i i i             |       |  |  |
|    |                    | 1                  |                   |       |  |  |
|    |                    | 1                  |                   |       |  |  |
|    | ⊢                  | +                  |                   |       |  |  |
|    | ┝──                | -                  |                   |       |  |  |
|    | <u> </u>           |                    |                   |       |  |  |
| 12 |                    |                    |                   |       |  |  |
| 12 |                    |                    |                   |       |  |  |
| 12 |                    |                    |                   |       |  |  |
| 12 |                    |                    |                   |       |  |  |
| 1  |                    |                    |                   |       |  |  |
|    |                    |                    | -                 |       |  |  |
| 1  |                    | 1                  |                   |       |  |  |
|    |                    | 1                  | i i i             |       |  |  |
|    |                    | 1                  |                   |       |  |  |
|    |                    | 1                  |                   |       |  |  |
|    | ⊢                  | +                  |                   |       |  |  |
|    | <u> </u>           | -                  | + +               |       |  |  |
|    | <u> </u>           |                    |                   |       |  |  |
|    |                    | -                  |                   |       |  |  |
|    |                    |                    | _                 |       |  |  |
| 3  |                    |                    |                   |       |  |  |
| V  |                    |                    |                   |       |  |  |

## Določitve za posamezno podskupino

Če ima posamezna podskupina pri določenih določitvah določene zahteve, to tudi vpišemo. V stolpec "O" označimo ali je določitev obvezna, v stolpec "Dol." vpišemo zaporedno številko določitve ali pa jo poiščemo s pomočjo tipk CTRL+L (glej poglavje Seznam vrednosti). Če v stolpcu "Enota" z enoto nismo zadovoljni, jo izberemo. Vpišemo MIN ali MAX vrednost za določitev, vpišemo MDM (meja detekcijske metode), MRL (zgornja meja vrednosti/določljivosti kot je predpisana v pravilnikih), izberemo po katerem pravilniku smo povzeli podatke (npr. Uradni list...) in če je metoda registrirana to vpišemo v stolpec "R". Ti podatki se kasneje kažejo pri izpisih, pregledih...

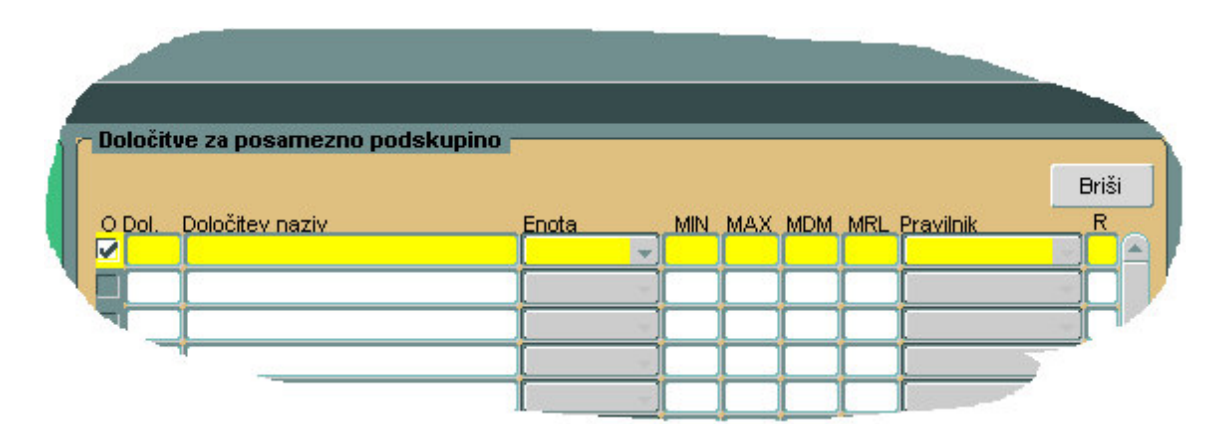

## Shranjevanje

Ko smo z vnosom zaključili izberemo gumb "Shrani spremembe".

## Brisanje

Če želimo izbrisati skupino, podskupino in določitve za posamezno podskupino jih je potrebno izbrisati v obratnem vrstnem redu kot smo jih vnesli. Najprej je potrebno izbrisati določitve, podskupine na koncu skupine. V primeru, da podatek o podskupini (skupini) že obstaja pri vzorcih, podskupine (skupine) ni mogoče izbrisati in program to tudi javi. Ko smo z brisanjem končali, izberemo gumb "Shrani spremembe".

## 4.3. DOLOČITVE – ANALITIČNI POSTOPKI

OPOZORILO: vedno ko začnemo vnašati novo določitev izberemo gumb "Nov". V primeru ko pišemo preko starih podatkov, nam podatke prepiše in ne vnese kot novih!!!

POMEMBNO: če se določitvi spremeni formula, se odpre "nova" določitev z drugačno formulo!!!

## Oznaka določitve

Vnesemo poljubno šifro določitve. Priporočamo, da zaporedne številke določitev zaradi preglednosti vnesemo v določenem zaporedju ali skupini (npr. 100-MASLENA KISLINA, 101-PENTANOJSKA KISLINA, 150-VITAMIN A, 151-VITAMIN B).

POMEMBNO: določitve 1, 2, 3 in 4 so "rezervirane" za 1-SS1 (SS=suha snov), 2-SS2, 3-SS in 4- VLAGA. V primeru ko določamo več različnih SS2, za ostale izberemo poljubne zaporedne številke.

Vnesemo naziv določitve (mešane črke, npr. kislinski izvleček pepela). Če imamo dodatni opis, vnesemo v polje "Naziv določitve – DODATNO". Določene določitve damo v določene skupine.

SS1 – suha snov 1 (velja samo za določitev z zaporedno številko 1)
SS2 – suha snov 2 (velja za določitev z zaporedno številko 2 ali poljubno številko večjo od 4)
SS – suha snov (velja samo za določitev 3)
VLAGA – vlaga (velja samo za določitev 4)
INTERPOLACIJA – velja za določitve pri katerih vrednosti izračunamo s pomočjo interpolacije (velja za stare aparature, npr. določanje askorbinske kisline...)
EKSTRAKCIJE – ekstrakcije in ne izpisuje se na izvidih
NE IZPISUJ – ne izpisuje se na izvidih
AKTIVNE SNOVI – aktivne snovi (npr. metalaksil)
SS1+SS2

| - Developer Forms Runtime - Web     |           |
|-------------------------------------|-----------|
| rhod Šifranti ⊻zorci Meritve Window |           |
| BDoločitve - analitični postopki    |           |
| Oznaka določitve                    |           |
| F11 - iskanje določitev             | Opis      |
| Šifra Naziv določitve               |           |
|                                     | в         |
| Naziv določitve - DODATNO Skupina   | določitev |
|                                     |           |

**Enota izračuna** Izberemo enoto izračuna.

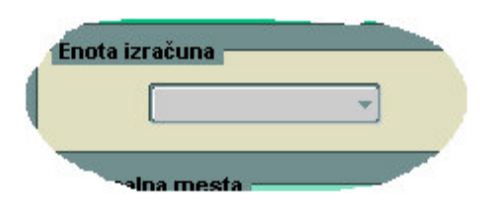

## Stanje vzorca

Podatek označuje v kakšnem stanju je vzorec, ko delamo določitev in na podlagi tega je odvisen preračun.

ZRAČNO SUHO – vzorec je zračno suh SVEŽE – vzorec je svež TEKOČINA (ZS) – vzorec je dejansko svež, vendar se določitve delajo v zračno suhem SVEŽE-ZRAČNO – določitev se glede na vzorec dela v svežem ali zračno suhem

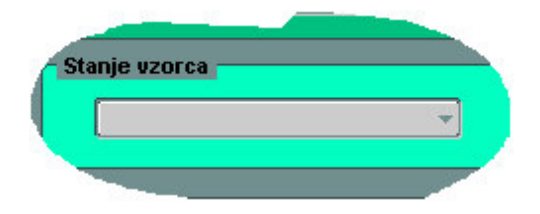

## Decimalna mesta

Izberemo število decimalnih mest (npr. če vnesemo "2", to pomeni 10,23 ali 1000, 67 itd.) ali pa število izpisanih številk (npr. "3" pomeni 10,3 ali 405 ali 1, 23 itd.).

| <u></u>           |                   |
|-------------------|-------------------|
| Št. dec.          | Število izpisanih |
| mest              | številk >=        |
|                   |                   |
| MAX_MIN           | %                 |
| Michola - Million |                   |
|                   |                   |
|                   |                   |

## Odstopanja

Vpišemo MAX-MIN odstopanje (MAX vrednost paralelke – MIN vrednost paralelke). V primeru, ko imamo več različnih odstopanj glede na končni rezultat, izberemo najbolj strogo mejo. Ko nas zanima največje odstopanje glede na "%", vnesemo ta podatek (ABS razlika paralelk).

## Cenik

Vrednost določitve se lahko časovno spreminja, zato vnašamo kronološke vrednosti. Vpišemo datum od-do in vrednost v točkah. Vrednost 1 točke je poljubna (npr. 1 točka 1 EUR). Točke smo uvedli iz praktičnega vidika. Če se spremeni vrednost vseh določitev, spremenimo vrednost točke. Če pa se spremeni vrednost določene določitve, pa dodamo novo vrstico in zopet vnesemo od kdaj do kdaj velja, v prejšnji vrstici pa popravimo datum veljavnosti.

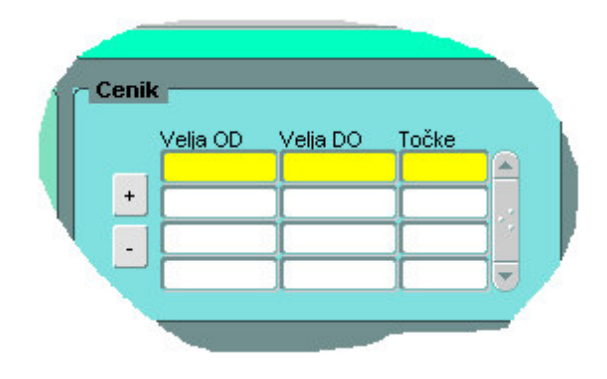

## Formula

Vnesemo formulo. Za formulo so veljavni naslednji parametri:

M1-Mx -> meritve, ki so pri vsakem vzorcu drugačne MP1-MPx -> meritve, ki so pri seriji vzorcev skupne ali ne (volumni ali alikvoti) MS1-MSx -> meritve, ki so enake za celo serijo vzorcev (zatehta, slepa proba, faktor, standard) D1-Dx - sklicevanje na izračun meritve določene določitve (x = zaporedna številka določitve)

Primer:

```
(M1-M2)*1000/MS1
```

Vsak parameter opišemo vse to se potem vidi v obrazcu za vnos meritev.

| М   | Naziv meritve         | Enota | MIN | MAX |
|-----|-----------------------|-------|-----|-----|
| MS1 | ZATEHTA               | g     | 1   | 10  |
| M1  | LONČEK PRED SEŽIGOM   | g     | 15  | 130 |
| M2  | LONČEK+OSTANEK PEPELA | g     | 15  | 130 |

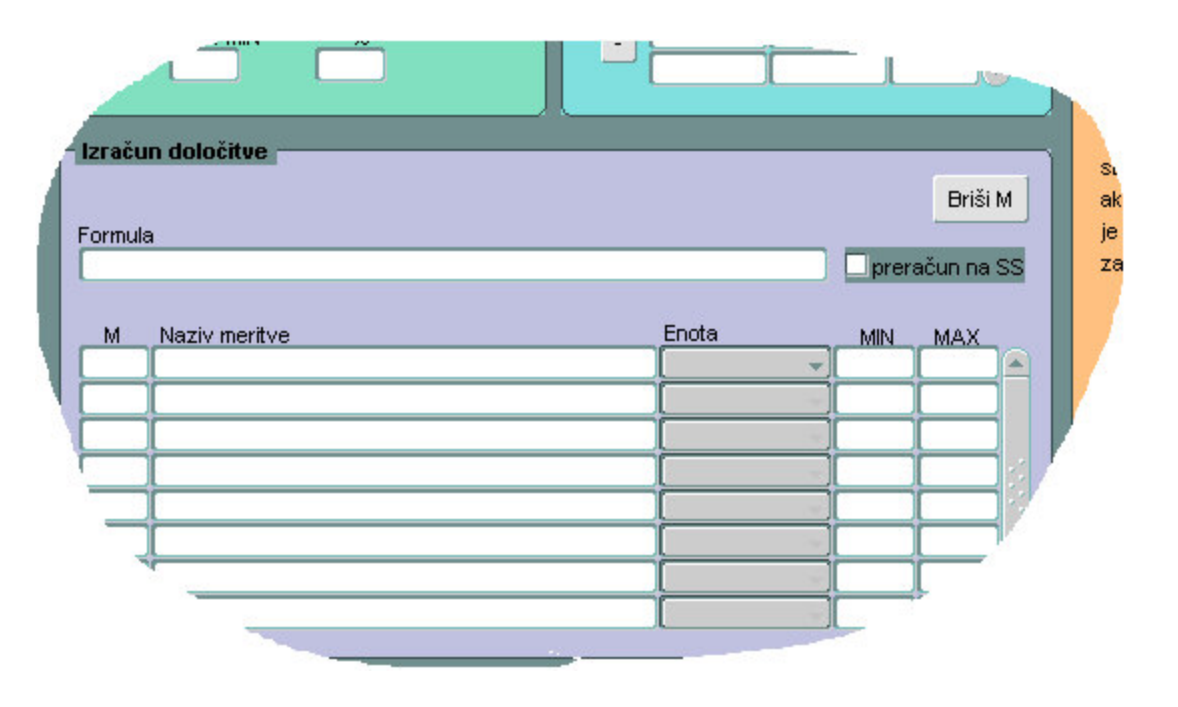

## Shranjevanje

Ko zaključimo vnos, izberemo gumb "Shrani spremembe".

### Vnos nove določitve

Izberemo gumb "Nov".

#### Iskanje določitev

Pritisnemo F11 (glej poglavje Seznam vrednosti), ali pa vpišemo številko določitve in potrdimo s tipko ENTER. Po določitvah se lahko premikamo s klikanjem na gumb "<" ali ">".

| - analitični p | ostopki                                        |
|----------------|------------------------------------------------|
| oločitve —     |                                                |
| >              | F11 - iskanje določitev                        |
| Naziv dolo     | očitve                                         |
|                | - analiticni po<br>pločitve<br>><br>Naziv dolo |

## Brisanje določitev

Določitev izbrišemo z gumbom "Briši" in to dejanje potrdimo z gumbom "Shrani spremembe". V primeru ko določitev nastopa pri vzorcih, nas program opozori.

## 4.4. VZORCI PRIJAVLJANJE

## Začetek vnosa

Pritisnemo gumb "Nov". Gumb "Nov C" uporabimo v primerih, ko imamo podobne vzorce s podobnimi podatki, lokacijo in določitvami, da se znebimo odvečnega tipkanja. Poiščemo vzorec s podobnimi podatki. Izberemo ta gumb, podatki pa se skopirajo v nov vzorec in popravimo odvečne podatke (ne pozabimo shraniti podatkov).

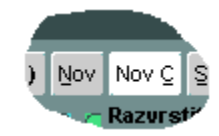

## ID vzorca

Številka vzorca se določi avtomatično, lahko pa jo po želji spremenimo (ni priporočljivo). ID vzorca je sestavljen iz zaporedne številke in leta prejema vzorca. Če imamo dodatno oznako vzorca (npr. številko inšpekcijskega vzorca), jo vnesemo v polje "Št. Vzorca – dodatno". Zaznamke vpišemo v polje "Opomba".

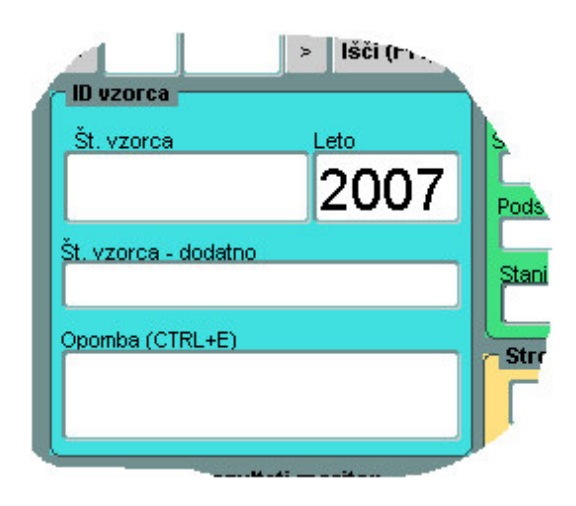

Določena polja imajo možnost iskanja v seznamih vrednosti (glej poglavje Seznam vrednosti) in je zraven zapisano CTRL+L ali pa je zapisano v spodnji vrstici aplikacije.

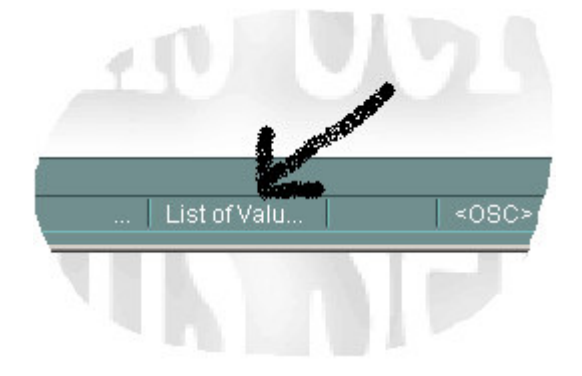

## **Razvrstitev vzorca**

Vpišemo ali izberemo podskupino (CTRL+L, glej poglavje Seznam vrednosti) in vpišemo v kakšnem stanju smo prinesli vzorec. Izbiramo lahko med naslednjimi vrednostmi:

ZRAČNO SUHO – vzorec je zračno suh SVEŽE – vzorec je svež TEKOČINE (ZS) – vzorec je svež, ampak se ga obravnava kot zračno suhega

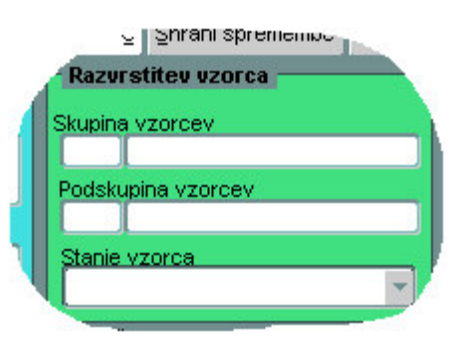

## Stroškovni nosilec (projekti...)

Polje je namenjeno za razvrščanje vzorcev glede na stroškovni nosilec, projekte ipd. Ko vnesemo stroškovne nosilce, projekte... se nam avtomatično dodajo na seznam vrednosti (glej poglavje Seznam vrednosti).

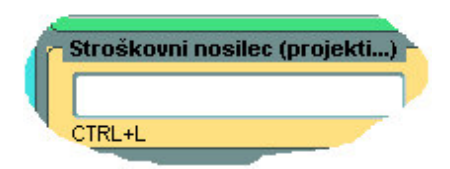

## Lokacije

V ta del lahko vnesemo podatke o plačniku, naročniku in lastniku. Postavimo se v polje za vnos šifre lokacije. Šifro vpišemo ali pa jo poiščemo (CTRL+L, glej poglavje Seznam vrednosti). Kaj bo izpisano na izvidih je opisano v naslednji poglavjih o izpisovanju. V primerih, ko se na določeni lokaciji pojavlja več kontaktnih oseb, le-te vpišemo v polja "Naziv 1" in "Naziv 2". Seznam oseb, podjetij lahko izberemo tudi s pomočjo CTRL+L (glej poglavje Seznam vrednosti). S tem si prihranimo nepotrebno tipkanje in si zagotovimo natančnost.

| – Lokacije<br>Plačnik | CTRL+L |
|-----------------------|--------|
| Naziv                 |        |
| Ime                   |        |
| Naročnik              |        |
| Naziv                 |        |
| Ime Lastnik           |        |
|                       |        |
| Naziv                 |        |

## Datumi in ostalo

V ta polja lahko vnesemo datum odvzema vzorca in osebo, ki je odvzela vzorec. Popravimo datum sprejema vzorca. Datum izpisa se določi avtomatično ob izpisu. Določimo "ceno-faktor", ali je vzorec potrebno nujno narediti ali pa stornirati. Če se s predlaganim privzetim odgovornim analitikom ne strinjamo, ga popravimo.

| Datumi                                 |
|----------------------------------------|
| <br>Datum odvzema / oseba              |
|                                        |
| Datum sprejema                         |
| Datum oddaje Datum računa Datum izpisa |
|                                        |
| <br>Ostalo                             |
| Cena - faktor Nujno Storno             |
| Odgovorni analitik                     |
|                                        |

### Mnenje o vzorcu

Vnesemo strokovno mnenje o vzorcu. Vnesemo osebo, ki je mnenje podala in samo mnenje. Mnenje se glede na dogovor prikaže na izpisih.

| 1 | Kdo             |
|---|-----------------|
|   | Mnenje (CTRL+E) |
| _ |                 |
|   |                 |

## Podatki o parceli

V to rubriko vnesemo podatke o parceli in sicer GERK, KMG MID, ime parcele, številka parcele, X in Y koordinato. Podatki so pomembni, ker jih lahko umestimo v prostor (GIS).

| GER  | ĸ                |
|------|------------------|
| KMO  | G MID            |
| Pare | cela ime         |
| Parc | :.št. (loči s "; |
|      | x Y              |

## Določitve in rezultati meritev

Označimo, če želimo opraviti analizo SS1. Izberemo katero SS2 bomo opravili. V spodnje vrstice začnemo vnašati številke določitev. Če teh številk ne poznamo, pritisnemo CTRL+L (glej poglavje Seznam vrednosti) in s to pomočjo dopolnimo podatke. Posamezno določitev izbrišemo z izbiro gumba "Briši D". Z izbiro gumba "Ponovni preračun" lahko ponovno preračunamo rezultate.

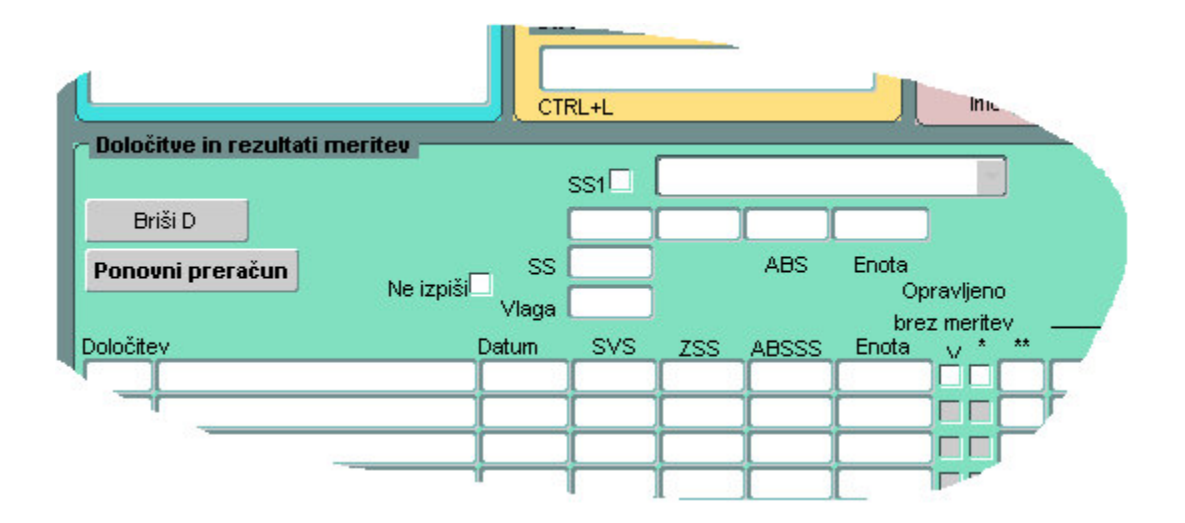

Pri posameznih določitvah lahko označimo, da je bila določitev opravljena brez meritev ("V"), lahko označimo, da se določitev ne izpisuje na izpisih ("\*"), polje "\*\*" pa nam pokaže ("DA" ali "NE") ali bo določitev izpisana na na izpisih.

Ker se rezultati ne dajo popravljati, lahko določene rezultate izrazimo z drugim rezultatom ali celo besedami (npr. "manj kot < 0,0001"). V primeru, ko bo vpisana opomba, se bo ta tudi izpisala na izpisu. Kadar pri posamezni določitvi obstaja odstopanje, se vrstica obarva rdeče. Če ugotovimo, da smo v šifrantu določitev izbrali prestrogo mejo, potem "potrdimo", da so rezultati v redu, tako da vrednosti izračuna enostavno preslikamo v "opombe". To lahko storimo ročno, ali pa izberemo določitev, kliknemo z desnim gumbom miške in izberemo "Preslikaj vrednosti SVS, ZSS, ABSSS --> OPOMBE". Vrstica se bo po tem "razbarvala".

Kadar imamo v šifrantu vzorcev (glej poglavje Šifrant vzorcev) za določeno določitev pri določeni podskupini vzorcev določene normative, se prikaže v delu "NORMATIVI" graf in tako vidimo kam spada vzorec glede na MIN in MAX.

Če želimo pogledati/popraviti/dodati posamezne meritve pri določitvi z miško dvakrat kliknemo.

V primeru ko pri določenih meritvah nimamo meritev ali pa ne želimo vnašati meritev (npr. da imamo vrednosti meritev < 0,0000001) se poslužujemo gumba "Označi vse dol. brez meritev" in obratno, kadar želimo odznačiti, pa izberemo gumb "Odznači vse dol. brez meritev".

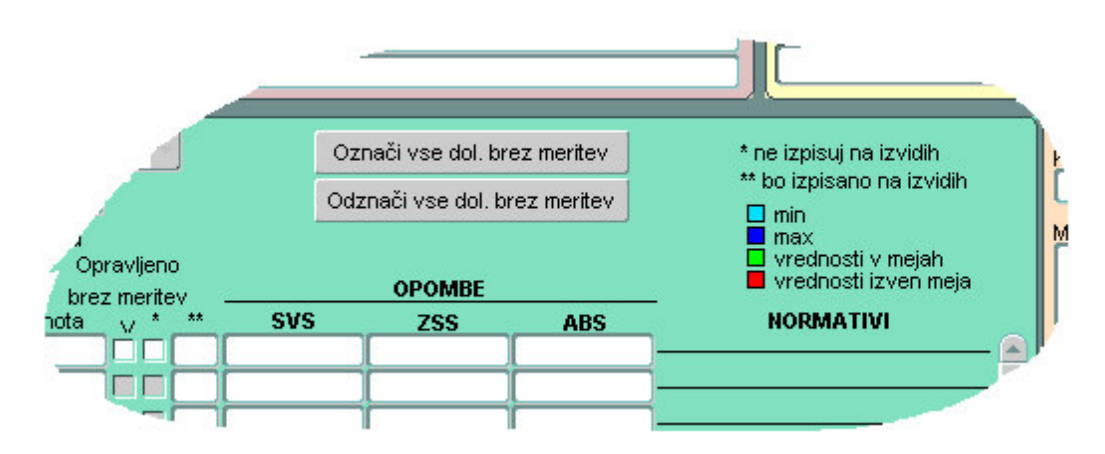

## Shranjevanje

Ko končamo z vnosom, podatke shranimo s klikom na gumb "Shrani spremembe".

## Brisanje vzorca

Izberemo gumb "Briši V". V primeru, da so vnesene določitve/meritve, vzorca ne moremo izbrisati.

## Iskanje

Če želimo poiskati posamezen vzorec pritisnemo F11 ali izberemo gumb "Išči". V novem oknu v prvi vrstici vpišemo pogoj (za korene uporabimo "%") in potrdimo z ENTER. S tipkami "dol" in "gor" ali z miško se premikamo po seznamu vzorcev in s tipko ENTER potrdimo iskani vzorec.

| _       | ofranti  | ⊻zorci №    | leritve <u>W</u> indow |                          |                       |
|---------|----------|-------------|------------------------|--------------------------|-----------------------|
| lskanj  | e vzoro  | ev          |                        |                          |                       |
| Iskanje | e po vze | orcih (CTRL | +F11 ali ENTER iskanj  | ie, F11 vnos pogojev, ES | SC zapusti okno, % i: |
| Leto    | Št.      | Št.#2       | Projekt (CTRL+L)       | Skupine (CTRL+L)         | Podskupine (CT        |
|         |          |             | _                      |                          |                       |
|         |          | _           | _                      |                          |                       |
| -       |          |             |                        |                          |                       |
|         |          | _           | _                      |                          | _                     |

Preko hitre navigacije se premikamo po vzorcih z izbiro gumbov "<" in ">" ali pa vpišemo iskani vzorec in potrdimo s tipko ENTER.

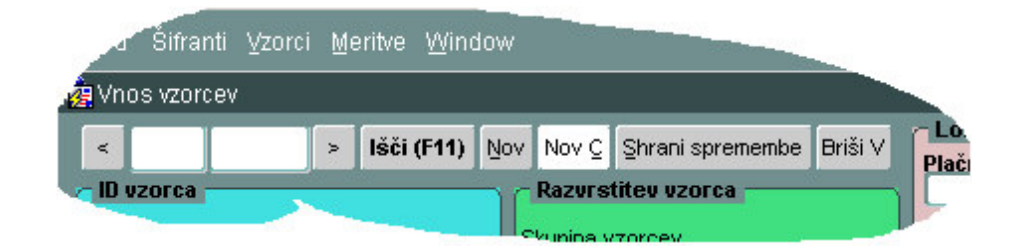

## 4.5. VNOS MERITEV

Na začetku vnesemo od-do katerega vzorca in določitev želimo vnašati podatke o meritvah. Izberemo tudi število ponovitev (paralelk). Včasih potrebujemo obrazec samo za določene "testne" preračune (slepe probe, testi...). Takrat izberemo "Brez vzorcev (za računanje)".

| 🙀 Skupina vzorc   | ev in določitev (2000-00- | >>>>>>>>>>>>>>>>>>>>>>>>>>>>>>>>>>>>>>> |  |  |  |  |
|-------------------|---------------------------|-----------------------------------------|--|--|--|--|
| Od vzorca<br>2007 | Do vzorca<br>2007         | Št. ponovitev                           |  |  |  |  |
| Določitev         |                           |                                         |  |  |  |  |
| Naprej            |                           |                                         |  |  |  |  |
| Brez vzorcev      | r (za računanje)          |                                         |  |  |  |  |

Meritve vnašamo po vrsti. Rezultati se sproti preračunavajo. V primeru odstopanja med rezultati se vrstice obarvajo. Zgornja meja odstopanja je zapisana v oklepaju pri imenu stolpca "MIN-MAX" ali "%". Meritve MPx in MSx se prenašajo iz vrstice v vrstico, tako da ni potrebno ponovnega tipkanja. Te vrednosti lahko kadarkoli popravimo.

|            | JU | rove beljako  | vine (f=6,25 | i) (krma, krr | nila)   |              |         |          |
|------------|----|---------------|--------------|---------------|---------|--------------|---------|----------|
| ·z.        | Р  | M1<br>% PROT. | SVS          | SVS<br>povp.  | ZSS     | ZSS<br>povp. | ABSSS   | A.<br>po |
| 20         | 1  | 13,5322       | 47,9731      | 40            | 135,322 | 424          | 143,856 | 4.4.7    |
| 20         | 2  | 13,3454       | 47,3109      | 40            | 133,454 | 134          | 141,870 | 143      |
|            | 1  | 6,4632        | 23,0616      | 24            | 64,632  | 66           | 67,6312 | 69       |
|            | 2  | 6,9707        | 24,8724      |               | 69,707  |              | 72,9417 |          |
|            | 3  | 6,5272        | 23,2899      |               | 65,272  |              | 68,3009 |          |
|            | 4  | 6,3853        | 22,7836      |               | 63,853  |              | 66,8160 |          |
|            | 1  | 14,7167       | 65,9909      |               | 147,167 |              | 152,387 | F        |
| <b>'03</b> | 2  | 14,6236       | 65,5735      | 66            | 146,236 | 147          | 154     |          |
|            | 3  | 14,6152       | 65,5358      |               | 146,152 |              |         |          |

### Shranjevanje meritev

Ko zaključimo z vnosom izberemo gumb "Shrani".

## Brisanje meritev

Meritve pri posameznih vzorcih se brišejo v obrazcu Vzorci prijavljanje, tako da izberemo gumb "Briši D".

### Nastavitev izgleda

V spodnji vrstici si lahko nastavimo kaj želimo videti na zaslonu ob vnosu.

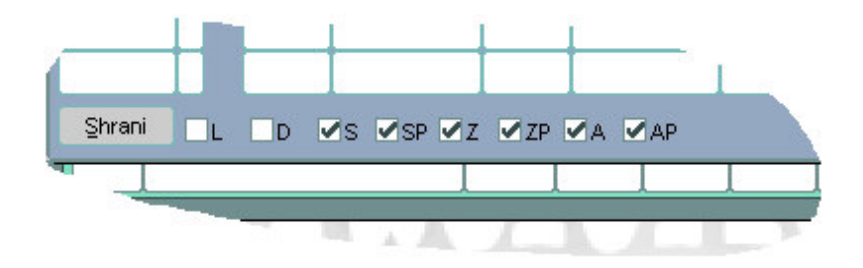

## 5. SEZNAM VZORCEV ZA ANALIZO

Vstop v modul je mogoč po prijavi uporabnika v sistem, preko osnovnega menija, tako da kliknemo na »**Delovni nalogi**«. Odpre se nova stran na kateri lahko izbiramo med »**Seznam vzorcev za analizo**« in »**Statistika čakajočih analiz**«.

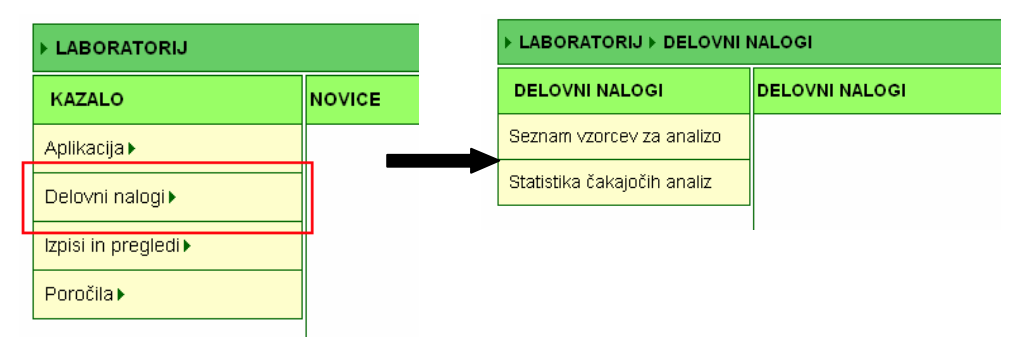

## Slika 1. Glavni meni

Modul omogoča izpis delovnega naloga za potrebe analitika. V nalogu so navedene analitske številke vzorcev, ki jih je potrebno analizirati po posameznih določitvah.

Možna je izdelava delovnih nalogov po skupinah, podskupinah vzorcev in posameznih določitvah (Slika 2, B). Hkrati je mogoče filtrirati poizvedbo po datumu do katerega morajo biti vzorci najkasneje analizirani. Ta datum je predhodno vpisan ob prevzemu vzorca v laboratorij.

Primer poizvedbe (Slika 2), kjer želimo izpisati vse neizdelane določitve za vzorce od zaporedne številke 4000 do 10000 v letu 2006. <u>Številčenje vzorcev je urejeno po zaporedni številki znotraj</u> leta. Želeno leto izberemo v padajočem meniju (Slika 2, **A**).

| ▶ LABORATORIJ ▶ DELOVNI NALOGI ▶ SEZNAM VZORCEV ZA ANALIZO |                      |                                                                                                    |  |  |  |
|------------------------------------------------------------|----------------------|----------------------------------------------------------------------------------------------------|--|--|--|
| DELOVNI NALOGI                                             | SEZNAM VZORCE        | V ZA ANALIZO A                                                                                                    |  |  |  |
| Seznam vzorcev za analizo                                  | Šifra vzorca: 2006   | od 4000 do 10000                                                                                                    |  |  |  |
| Statistika čakajočih analiz                                | Skupine vzorcev      |                                                                                                    |  |  |  |
|                                                            | Določitve            | 001 Suha snov I<br>002 Suha snov II<br>003 Suha snov<br>004 Vlaga<br>005 Surove beljakovine (f=6,25)<br>006 Surove beljakovine (f=5,7)<br>▼ |  |  |  |
|                                                            | Analizirati najkasne | eje do                                                                                                    |  |  |  |
|                                                            | Išči Počisti         | C                                                                                                    |  |  |  |

Slika 2. Seznam vzorcev za analizo, priprava poizvedbe

Nato kliknemo na gumb »**Išči**« in počakamo, da se izdela poročilo v PDF obliki. Tega in vsa poročila, ki jih izdelamo v PDF obliki, lahko beremo z Adobe Reader-jem, ki je dostopen na spletnih straneh.

## DELOVNI NALOG ZA LABORATORIJ

## Izpisano: 17-OKT-06 ob 06:40

| D in nazi | v določitve                              | Stevilke vzorcev, ki jih je potrebno analizirati                                                                                                    |
|-----------|------------------------------------------|----------------------------------------------------------------------------------------------------|
| 002       | Suna snov II                             | 4027, 4028, 4029, 4030, 4065, 4066, 4067, 4068, 4069, 4070, 4071<br>4399, 4400, 4401, 4402, 4403, 4404, 4405, 4406, 4407, 4408, 4409<br>4410, 4411, 4412, 4413, 4414, 4415, 4416, 4417, 4418, 4419, 4420                                                                                   |
|           |                                          | 4421, 4422, 4423, 4424, 4425, 4776                                                                                                    |
| 005       | Surove beljakovine<br>(f=6,25)           | 4451, 4452, 4599, 4600, 4673, 4674                                                                                                    |
| 008       | Surova vlaknina                          | 4599, 4600, 4673, 4674                                                                                                    |
| 009       | Surovi pepel                             | 4599, 4600, 4673, 4674                                                                                                    |
| 010       | Surovi pepel                             | 4450                                                                                                    |
| 011       | V klorovodikovi kislini<br>netopni pepel | 4673, 4674                                                                                                    |
| 012       | Maščobe brez hidrolize                   | 4451, 4673, 4674                                                                                                    |
| 013       | Maščobe s predhodno<br>hidrolizo         | 4451, 4452                                                                                                    |
| 015       | Skrob                                    | 4451                                                                                                    |
| 016       | V vodi topni kloridi (kot<br>NaCl)       | 4452                                                                                                    |
| 018       | Mletje                                   | 4147, 4148, 4149, 4599, 4600, 4673, 4674                                                                                                    |
| 019       | Kislinski izvleček pepela                | 4599, 4673, 4674                                                                                                    |
| 020       | Kalcij - Ca                              | 4452, 4599                                                                                                    |
| 021       | Magnezij - Mg                            | 4452, 4599                                                                                                    |
| 022       | Kalij - K                                | 4452                                                                                                    |
| 023       | Natrij - Na                              | 4452                                                                                                    |
| 024       | Fosfor - P                               | 4451, 4452, 4599                                                                                                    |
| 025       | Baker - Cu                               | 4452, 4673, 4674                                                                                                    |
| 026       | Żelezo - Fe                              | 4452, 4673, 4674                                                                                                    |
| 027       | Mangan - Mn                              | 4452, 4673, 4674                                                                                                    |
| 028       | Cink - Zn                                | 4452, 4673, 4674                                                                                                    |
| 034       | Dušik - N                                | 4493                                                                                                    |
| 043       | Sladkor (vodni izvleček)                 | 4599, 4600                                                                                                    |
| 073       | Suha snov                                | 4031, 4032, 4033, 4034, 4035, 4036, 4037, 4038, 4039, 4040, 4041<br>4042, 4043, 4044, 4045, 4046, 4047, 4048, 4049, 4050, 4051, 4052<br>4053, 4054, 4055, 4056, 4057, 4058, 4059, 4060, 4061, 4062, 4063<br>4064, 4127, 4128, 4129, 4130, 4131, 4132, 4133, 4134, 4135, 4136<br>4137, 4138 |
| 099       | Metionin                                 | 4674                                                                                                    |
| 103       | Lizin                                    | 4673                                                                                                    |
| 115       | Baker - Cu                               | 4646, 4647, 4648                                                                                                    |
| 116       | Železo - Fe                              | 4646, 4647, 4648                                                                                                    |
| 302       | Pepel                                    | 4163, 4265, 4266, 4267, 4432, 4550                                                                                                    |
| 303       | Invertni sladkor                         | 4163, 4265, 4266, 4267, 4432, 4550                                                                                                    |
| 304       | Polarizacija                             | 4163, 4265, 4266, 4267, 4432, 4550                                                                                                    |
| 423       | Kumafos                                  | 4393, 4394, 4395, 4396, 4397, 4398                                                                                                    |
| 501       | pH v KCl                                 | 4450, 4660, 4661, 4662, 4698, 4699, 4700, 4701, 4702, 4703, 4704<br>4705, 4706, 4707, 4708, 4709, 4710, 4711, 4712, 4713, 4714, 4715                                                                                                    |

[nnn] - nujna analiza

Stran 1 od 5

Slika 3. PDF izpis delovnega naloga

Kadar želimo izpisati delovni nalog za določitve vzorcev, ki so označeni z nujno (glej primer, slika 4, oznaka **A**), to v poizvedbi posebej označimo (slika 5, **A**).

| 🌺 Oracl                                                                 | Oracle Developer Forms Runtime - Web - Letališče Brnik: |                              |                                                                |                                                              |                                                |             |                     |                                           |                                                          |    |          |        |                                             |                                    |           |                                                                                     |                       |                                      |
|-------------------------------------------------------------------------|---------------------------------------------------------|------------------------------|----------------------------------------------------------------|--------------------------------------------------------------|------------------------------------------------|-------------|---------------------|-------------------------------------------|----------------------------------------------------------|----|----------|--------|---------------------------------------------|------------------------------------|-----------|-------------------------------------------------------------------------------------|-----------------------|--------------------------------------|
|                                                                         |                                                         | i Meritve Wir                |                                                                |                                                              |                                                |             |                     |                                           |                                                          |    |          |        |                                             |                                    |           |                                                                                     |                       | ORACLE                               |
| 🦉 Vnos                                                                  | vzorcev                                                 |                              |                                                                |                                                              |                                                |             |                     |                                           |                                                          |    |          |        |                                             |                                    |           |                                                                                     |                       |                                      |
| <ul> <li>ID uze</li> <li>št. vz</li> <li>15</li> <li>št. vzo</li> </ul> | orca<br>zorca<br>525<br>wrca - dodatno                  | > Išči (F11)<br>Leto<br>2007 | ) Nov Nov<br>Razu<br>Skupir<br>1100<br>Podsi<br>1128<br>Stanir | C Shra<br>vrstitev<br>a vzorc<br>OSTAL<br>vupina v:<br>MIVKA | ani spren<br>vzorca<br>ev<br>LO<br>corcev<br>A | nembe E     | Ðriši ∨             | Lo<br>Plai<br>105<br>N<br>Nar<br>105<br>N | ikad<br>čnik<br>598<br>aziv<br>Ime<br>očn<br>598<br>aziv |    | SNOVNA Š | SOLA D | R.ANTONA E<br>R.ANTONA E                    | <b>(</b><br>Debeljaka<br>Debeljaka | HRIB-LOŠK | Datumi<br>Datum odvzema /<br>Datum sprejema<br>29.03.07<br>Datum oddaje             | oseba<br>Datum ra     | čuna Datum izpis:                    |
| Opomb                                                                   | oa (CTRL+E)                                             |                              |                                                                | iCNO SU<br>Iškovni<br>L+L                                    | IHO<br>nosilec                                 | (projekt    | ti)                 | Las<br>N                                  | Ime<br>tnii<br>aziv<br>Ime                               |    |          |        |                                             |                                    |           | Cena - faktor                                                                       | ujno<br><br>šič Pongr | Storno                               |
| Določ                                                                   | ćitve in rezultat                                       | ti meritev —                 |                                                                |                                                              |                                                |             |                     |                                           | -                                                        |    |          | _      |                                             |                                    | 2         |                                                                                     |                       | Mnenje o vzorcu                      |
| Br<br>Pono                                                              | riši D<br>vni preračun                                  | Ne izpiš                     | s<br>ss (<br>vlaga (                                           |                                                              |                                                | 1000<br>ABS | g/kg<br>Enota<br>O  | )<br>pravi                                | ljeni                                                    |    |          | Odzna  | ači vse dol. br<br>ači vse dol. b<br>OPOMBE | rez meritev                        |           | * bo izpisano na izviair<br>* min<br>max<br>vrednosti v mejah<br>vrednosti izven me | lih<br>eja            | Kdo<br>Mnenje (CTRL+E)               |
| Določite                                                                | ev<br>Imi                                               |                              | Datum                                                          | SVS                                                          | ZSS                                            | ABSSS       | Enota               |                                           | *                                                        | ** | SVS      |        | ZSS                                         | ABS                                | _         | NORMATIVI                                                                           |                       |                                      |
| 516<br>527<br>530                                                       | Ekstrakcija z zie<br>Kadmij-Cd<br>Svinec-Pb             | аююрко                       | 29.03.07<br>29.03.07<br>29.03.07                               |                                                              |                                                |             | -<br>mg/kg<br>mg/kg |                                           |                                                          | NE |          |        |                                             |                                    |           |                                                                                     |                       | Briši mnenje                         |
|                                                                         |                                                         |                              |                                                                |                                                              |                                                |             |                     |                                           |                                                          |    |          |        |                                             |                                    |           |                                                                                     | _                     | GERK                                 |
|                                                                         |                                                         |                              |                                                                |                                                              |                                                |             |                     |                                           |                                                          |    |          |        |                                             |                                    |           |                                                                                     |                       | KMG MID                              |
|                                                                         |                                                         |                              |                                                                |                                                              |                                                |             |                     |                                           |                                                          |    |          |        | _                                           |                                    |           |                                                                                     |                       | Parcela ime<br>Parc.št. (loči s ":") |
|                                                                         |                                                         |                              |                                                                |                                                              |                                                |             |                     |                                           |                                                          |    |          |        |                                             |                                    |           |                                                                                     |                       |                                      |
| Record                                                                  | tecord: 1/1     <03C>                                   |                              |                                                                |                                                              |                                                |             |                     |                                           |                                                          |    |          |        |                                             |                                    |           |                                                                                     |                       |                                      |

Slika 4. Označitev vzorca z oznako nujno

| ► LABORATORIJ ► DELOVNI NALOGI ► SEZNAM VZORCEV ZA ANALIZO |                                                                                                    |  |  |  |  |  |
|------------------------------------------------------------|----------------------------------------------------------------------------------------------------|--|--|--|--|--|
| DELOVNI NALOGI                                             | SEZNAM VZORCEV ZA ANALIZO                                                                                                    |  |  |  |  |  |
| Seznam vzorcev za analizo                                  | Šifra vzorca: 2007 🔽 od 1500 do 1527                                                                                                    |  |  |  |  |  |
| Statistika čakajočih analiz                                | Skupine vzorcev                                                                                                    |  |  |  |  |  |
|                                                            | Podskupine vzorcev                                                                                                    |  |  |  |  |  |
|                                                            | 001 Suha snov I<br>002 Suha snov I<br>003 Suha snov I<br>003 Suha snov<br>004 Vlaga<br>005 Surove beljakovine (t=6,25)<br>006 Surove beljakovine (t=5,7) ▼ |  |  |  |  |  |
|                                                            | Analizirati najkasneje do: 🔤 Izpis samo nujnih analiz: 🗹                                                                                                   |  |  |  |  |  |
|                                                            | Išči Počisti                                                                                                    |  |  |  |  |  |

Slika 5. Seznam vzorcev za analizo, poizvedba po vzorcih, ki imajo oznako »nujno«

## DELOVNI NALOG ZA LABORATORIJ

Izpisano: 01-APR-07 ob 15:06

| ID in naziv | / določitve              | Številke vzorcev, ki jih je potrebno analizirati |  |
|-------------|--------------------------|--------------------------------------------------|--|
| 002         | Suha snov II             | 1525                                             |  |
| 516         | Ekstrakcija z zlatotopko | 1525                                             |  |
| 527         | Kadmij-Cd                | 1525                                             |  |
| 530         | Svinec-Pb                | 1525                                             |  |

Slika 6. PDF izpis delovnega naloga vzorcev na podlagi poizvedbe iz slike 5

## 6. STATISTIKA ČAKAJOČIH ANALIZ

Modul omogoča vpogled v število vzorcev, ki jih je potrebno analizirati po posameznih določitvah. Seznam je urejen po šifri določitve, nazivu določitve in številu vzorcev, ki jih je potrebno analizirati.

| ▶ LABORATORIJ ▶ DELOVNI NALOGI ▶ STATISTIKA ČAKAJOČIH ANALIZ |       |                                         |       |            |  |  |  |  |  |
|--------------------------------------------------------------|-------|-----------------------------------------|-------|------------|--|--|--|--|--|
| DELOVNI NALOGI                                               | STAT  | STATISTIKA ČAKAJOČIH ANALIZ             |       |            |  |  |  |  |  |
| Seznam vzorcev za analizo                                    | Izpis | Izpis čakajočih analiz v laboratoriju ? |       |            |  |  |  |  |  |
| Statistika čakajočih analiz                                  | Šifra | Naziv določitve                         | Števi | lo vzorcev |  |  |  |  |  |
|                                                              | 716   | ditiokarbamati (izraženi kot CS2)       | 1066  |            |  |  |  |  |  |
|                                                              | 517   | NO3-N                                   | 782   |            |  |  |  |  |  |
|                                                              | 514   | Ekstrakcija z vročo vodo                | 697   |            |  |  |  |  |  |
|                                                              | 516   | Ekstrakcija z zlatotopko                | 650   |            |  |  |  |  |  |
|                                                              | 518   | NO <sub>2</sub> -N                      | 574   |            |  |  |  |  |  |
|                                                              | 59    | ADF                                     | 20    |            |  |  |  |  |  |
|                                                              | 60    | ADL                                     | 20    |            |  |  |  |  |  |
|                                                              | 520   | N-organski                              | 20    |            |  |  |  |  |  |
|                                                              | 123   | Hlapne snovi                            | 19    |            |  |  |  |  |  |
|                                                              | 24    | Fosfor - P                              | 18    |            |  |  |  |  |  |
|                                                              | 901   | Aktivna snov (GC)                       | 17    |            |  |  |  |  |  |

Slika 7. Statistika čakajočih analiz

Po kliku na vrednost (Slika 7, A) v vrstici kjer je 19 čakajočih analiz na »hlapne snovi«, se izpiše delovni nalog v PDF obliki.

## DELOVNI NALOG ZA LABORATORIJ

#### Izpisano: 23-MAR-07 ob 20:20

| ID in naziv določitve | Številke vzorcev, ki jih je potrebno analizirati                                        |
|-----------------------|-----------------------------------------------------------------------------------------|
| 123 Hlapne snovi      | 22, 23, 24, 25, 26, 27, 407, 408, 409, 410, 809, 810, 811, 812, 813, 814, 815, 816, 818 |

Slika 8. Delovni nalog za laboratorij

Na izpisu so navedene določitve, datum priprave izpisa z uro in številke vzorcev, ki jih je potrebno analizirati.

## 7. IZPISI IN PREGLEDI

| ▶ LABORATORIJ ▶ IZPISI IN PREGLEDI   |                    |  |  |
|--------------------------------------|--------------------|--|--|
| IZPISI IN PREGLEDI                   | IZPISI IN PREGLEDI |  |  |
| Cenik analiz                         |                    |  |  |
| Seznam določite∨                     |                    |  |  |
| Priprava izpisov vzorcev             |                    |  |  |
| Izpisovanje vzorcev                  |                    |  |  |
| Izracuni analiz                      |                    |  |  |
| Izračuni analiz<br>(hitre poiz∨edbe) |                    |  |  |
| Pregled vzorcev                      |                    |  |  |

V tej skupini imamo na voljo vpogled v cenik analiz, seznam določitev, lahko si pripravimo izpise rezultatov analiz posameznih vzorcev in jih izpišemo. Na voljo so izračuni analiz, izračuni analiz (hitre poizvedbe) in pregled vzorcev

Opozorilo: predhodno mora biti nastavljena vrednost točke in datum od katerega vrednost velja. Nastavitev vrednosti točke je možna v tabeli DOLOCITVE\_TOCKE\_VREDNOST, ki jo zaenkrat lahko naredi le sistemski administrator (Pokličite KIS!).

Slika 9. Menijska struktura »Izpisi in pregledi«

## 8. CENIK ANALIZ

Modul omogoča pregled določitev s številom točk, ki so podlaga za izračuna cene posameznih določitev. Poizvedbo lahko omejimo po šifri ali imenu določitve. Izpisane podatke lahko poljubno razvrstimo.

<u>Primer iskanja vseh določitev (slika 10), ki imajo v imenu koren »snov«:</u> Znak % pred besedico pomeni, da iščemo vse določitve, ki imajo v nazivu koren snov. Izpis želimo potem razvrstiti še po šifri določitve

| ▶ LABORATORIJ ▶ IZPISI IN PREGLEDI ▶ CENIK ANALIZ |                                             |  |  |  |
|---------------------------------------------------|---------------------------------------------|--|--|--|
| IZPISI IN PREGLEDI                                | CENIK ANALIZ                                |  |  |  |
| Cenik analiz                                      | Izpis cenika določitev za šifre od do       |  |  |  |
| Seznam določite∨                                  | ali za nazivno določitev snov iskalni pogoj |  |  |  |
| Priprava izpisov vzorcev                          | Razvrsti podatke po:                        |  |  |  |
| Izpisovanje vzorcev                               |                                             |  |  |  |
| Izracuni analiz                                   | razvrscanje po sifri                        |  |  |  |
| lzračuni analiz<br>(hitre poiz∨edbe)              |                                             |  |  |  |
| Pregled vzorcev                                   |                                             |  |  |  |

Slika 10. Vnosna maska Cenik analiz

V primeru, da smo se premislili oz. želimo postaviti drug iskalni pogoj, kliknemo na gumb »**Počisti**«, če pa smo z iskalnim pogojem zadovoljni, kliknemo na gumb »**Išči**«. Odpre se novo okno z izpisom cenika določitev kjer imamo šifro in naziv določitve, število točk pri posamezni določitvi, vrednost izražena v EUR in datum od katerega dalje ta vrednost velja.

## lzpis cenika določitev

| ă.e   |                           | - ×.   | a (a     |          |
|-------|---------------------------|--------|----------|----------|
| Sifra | Naziv                     | Tocke  | Cena (€) | Velja od |
| 1     | Suha snov I               | 14,87  | 6,21     | 15.02.05 |
| 2     | Suha snov II              | 11,45  | 4,78     | 15.02.05 |
| 3     | Suha snov                 | 0      | 0        | 01.01.50 |
| 29    | Suha snov II              | 10,4   |          | 14.09.05 |
| 30    | Suha snov II              | 11,45  | 4,78     | 15.02.05 |
| 70    | Organska snov             | ,6     | ,25      | 01.01.50 |
| 73    | Suha snov                 | 11,45  | 4,78     | 15.02.05 |
| 123   | Hlapne snovi              | 159,19 | 66,43    | 01.01.06 |
| 408   | V vodi netopne snovi      | 10,29  | 4,29     | 20.05.04 |
| 509   | Organska snov (s sežigom) | 16,53  | 6,9      | 15.02.05 |
| 510   | Organska snov (po ISO)    | 15,68  | 6,54     | 15.02.05 |
| 631   | Organska snov             | 19,05  | 7,95     | 15.02.05 |
| 901   | Aktivna snov (GC)         | 609    | 254,13   | 01.01.03 |
| 905   | Aktivna snov (HPLC)       | 609    | 254,13   | 01.01.03 |
| 909   | Aktivna snov (klasično)   | 444,8  | 185,61   | 01.01.03 |

## Slika 11. Izpis cenika analiz v HTML obliki

## 9. SEZNAM DOLOČITEV

Modul omogoča izpis seznama določitev. Kriteriji izpisa so lahko meje šifer določitev ali ime določitve. Podobno kot pri seznamu cenika analiz, lahko iščemo po korenu besede z uporabo znaka %. Možno je tudi razvrščanje podatkov. V spodnjem primeru (slika 12) smo za iskalni pogoj vnesli šifre določitev od številke 501 do 510, brez razvrščanja.

| ▶ LABORATORIJ ▶ IZPISI IN PREGLEDI ▶ SEZNAM DOLOČITEV |                                        |  |  |  |
|-------------------------------------------------------|----------------------------------------|--|--|--|
| IZPISI IN PREGLEDI                                    | SEZNAM DOLOČITEV                       |  |  |  |
| Cenik analiz                                          | Izpis šifranta določitev od 501 do 510 |  |  |  |
| Seznam določite∨                                      | ali za nazivno določitev:              |  |  |  |
| Priprava izpisov vzorcev                              |                                        |  |  |  |
| Izpisovanje vzorcev                                   | Razvrsti po:                           |  |  |  |
| Izracuni analiz                                       | [İšči] Počisti                         |  |  |  |
| Izračuni analiz<br>(hitre poiz∨edbe)                  |                                        |  |  |  |
| Pregled vzorcev                                       |                                        |  |  |  |

### Slika 12. Seznam določitev

Po kliku na gumb **Išči**, dobimo HTML seznam, v katerem so šifre določitev, naziv določitve, referenčni dokument (če obstaja), akreditacija (če obstaja) in formula po kateri se ta določitev računa.

## lzpis seznama določitev

| Šifra | Naziv                                    | Ref. dokument Akreditacija | Formula                 |
|-------|------------------------------------------|----------------------------|-------------------------|
| 501   | pH v KCI                                 |                            | M1                      |
| 502   | pH v Ca acetatu                          |                            | M1                      |
| 503   | pH v vodi                                |                            | M1                      |
| 504   | P <sub>2</sub> O <sub>5</sub> (dostopni) |                            | M1*MS1                  |
| 505   | K <sub>2</sub> O (dostopni)              |                            | IZJEMA505(MS1;M1)*MS2   |
| 506   | Mg (dostopni)                            |                            | (M1*MP1-MS2)*50/MS1*0,1 |
| 507   | N (skupni)                               |                            | M1                      |
| 508   | B (dostopni)                             |                            | (M1-MS1)*40/10          |
| 509   | Organska snov (s sežigom)                |                            | M1/10                   |
| 510   | Organska snov (po ISO)                   |                            | (M1/(MS1*10))*1,724     |

## Slika 13. Izpis seznama določitev

## 10. PRIPRAVA IZPISOV VZORCEV

Modul omogoča pripravo različnih izpisov vzorcev, za katere je oblika v naprej predpisana. Dokumenti, ki jih damo pripraviti po tej poti so izdelani v PDF obliki, lahko pa si pripravimo tudi HTML izpis, kjer preverimo podatke preden se odločimo za dokončno obliko izpisa. Poleg tega nas program v prvi vrstici obvešča o številki zadnjega vnesenega vzorca v podatkovni zbirki.

| Kmetijski<br>Inštitut Slovenije      | CENTRALNI                                                            | LABORATORIJ                          | LOGO      |
|--------------------------------------|----------------------------------------------------------------------|--------------------------------------|-----------|
| ► LABORATORIJ ► IZPISI IN P          | REGLEDI ▶ PRIPRAVA IZPISOV VZORCEV                                   | (                                    | 🕙 🎔 🖃 ? 🕌 |
| IZPISI IN PREGLEDI                   | PRIPRAVA IZPISOV VZORCEV                                             |                                      | ?         |
| Cenik analiz                         | Zadnji vneseni vzorec ima številko 145                               | 53/2007                              |           |
| Seznam določitev                     | Številka vzorca: 2007 🔽 od                                           | do                                   |           |
| Priprava izpisov vzorcev             | Podskupine vzorcev                                                   |                                      |           |
| Izpisovanje vzorcev                  | Datum izpisa poročila:                                               | 23.03.07                             |           |
| Izracuni analiz                      | Ne izpisuj datuma izvajanja poskusa:                                 |                                      |           |
| Izračuni analiz<br>(hitre poizvedbe) | Rezultate analiz v poročilu želim navajati:<br>Izpisati želim vzorce | v zračno suhem 🔹                     |           |
| Pregled vzorcev                      | Izpisati želim tudi strokovno mnenje                                 | Ne                                   |           |
|                                      | Vrsta dokumenta:                                                     | Dokument z akreditiranimi metodami 💌 |           |
|                                      | Oblika izpisa (kadar je format izpisa PDF):                          | PDF izpis posamičnega vzorca na list | •         |
|                                      | Format izpisa:                                                       | HTML -                               |           |
|                                      | Pripravi Počisti                                                     |                                      |           |

Slika 14. Priprava izpisa vzorcev

**Številka vzorca:** vnesemo leto in zaporedno številko vzorca znotraj leta. Kadar želimo pripraviti izpis za en vzorec, vnesemo v obe polji, tako v **od** kot **do,** isto številko vzorca. Kadar želimo pripraviti izpise za več vzorcev hkrati, vpišemo v ti dve polji številko začetega in končnega vzorca iz želenega nabora.

### Podskupine vzorcev:

podskupine izberemo takrat. kadar ne vnašamo številk vzorcev in želimo pripraviti več izpisov hkrati za celotno podskupino. Izbiramo tako, da kliknemo v padajoči meni, pri čemer se nam odpre okence v katerem izberemo želeno podskupino. Po okencu se lahko pomikamo z drsnikom (desno), ali pa tako, da pritisnemo začetno črko podskupine, ki jo želimo izbrati in tako avtomatsko preskočimo želeni del na podskupin.

|                                 | - |
|---------------------------------|---|
|                                 |   |
| ACIDAD (OSTALO)                 |   |
| AJDA (ŽITA)                     |   |
| AKACIJEV LIPOV MED (MED)        |   |
| AKACIJEV MED (MED)              |   |
| AMONIJEV MOLIBDAT (OSTALO)      |   |
| APNENEC (OSTALO)                |   |
| AROMATIZIRANO VINO (VINO)       |   |
| BAKROV SULFAT (OSTALO)          |   |
| BELO VINO (VINO)                |   |
| BLATO (GNOJILA)                 |   |
| BLATO (OSTALO)                  | ľ |
| BLITVA (ZELENJÄVA)              |   |
| BOROVNICE (SADJE)               |   |
| BRESKVE (SADJE)                 |   |
| BRINOVE JAGODÉ (SADJE)          |   |
| BROKOLI (ZELENJAVA)             |   |
| BUČNE POGAČE (ENOSTAVNA KRMILA) |   |
| CVETAČA (OSTANKI FFS)           |   |
| CVETLIČNÍ LIPOV MED (MED)       | - |

**Datum izpisa poročila:** vpišemo datum priprave poročila, ki naj se izpisuje na poročilu. Kadar to polje pustimo prazno, program vzame kar trenutni sistemski datum. Ta opcija postane nadvse uporabna ob koncu leta, če želimo imeti na izpisu datum starega leta.

**Ne izpisuj datuma izvajanja poskusa:** kadar na izpisu ne želimo imeti izpisanega datuma izpisa izvajanja poskusa, damo v to okence kljukico.

**Rezultate analiz želim navajati:** navedemo v kakšni obliki naj se izpiše poročilo glede na določitve. Določitve imamo lahko narejene v svežem, zračno suhem in absolutno suhem vzorcu. Glede na izbor je spremenjena oblika izpisa oz. navajanje rezultatov na izpisu.

| ∨ zračno suhem 💌                     |
|--------------------------------------|
| v zračno suhem                       |
| ∨zračno suhem + absolutno suhi snovi |
| v svežem + absolutno suhi snovi      |
| za tekoča gnojila                    |
| v svežem                             |

**Izpisati želim vzorce:** odločitev, ali izpišem vzorce ne glede na dokončanost analiz. V primerih, kadar vzorci nimajo še izdelanih vseh določitev, želimo pa, da se tudi zanje pripravi izpis, izberemo možnost **»ne glede na dokončanost analiz**«.

ne glede na dokončanost analiz ki imajo dokončane vse analize

**Izpisati želim tudi strokovno mnenje:** kadar smo napisali pri določenih vzorcih strokovno mnenje, se na tem mestu odločimo, ali bo le-to izpisano tudi na poročilu.

**Vrsta dokumenta:** če ima laboratorij akreditacijo za določene vrste določitev, to izkazuje tudi na izpisih. Običajno se v takih primerih uporablja formular A4 formata, na katerega se izpišejo rezultati analiz. Temu ustrezno je oblikovan izpis – obliko izpisa določimo skupaj z uporabnikom (laboratorij).

Dokument z akreditiranimi metodami Dokument brez akreditiranih metod

## Oblika izpisa (kadar je format izpisa PDF)

Oblike izpisov so standardizirane. Trenutno so v uporabi naslednji PDF izpisi:

| PDF izpis posamičnega vzorca na list 🔹                |
|-------------------------------------------------------|
| PDF izpis posamičnega vzorca na list                  |
| PDF izpis več vzorcev na list (ZSS)                   |
| PDF izpis več vzorcev na list (SVEŽI)                 |
| PDF izpis več vzorcev na list (1 določitev ZSS+ABSSS) |
| PDF izpis fitofarmacevtskih s.                        |
| PDF izpis MED skupno                                  |

**Format izpisa:** izbiramo lahko med več oblikami izpisov. **HTML** je izpis na ekran, ki ga uporabljamo za pregled analitskih podatkov vzorcev. Drug najpogostejši način je izpis v **PDF**. Izpis se pripravi in shrani v datotečni obliki, katerega kasneje lahko izpišemo.

## 11. IZPISOVANJE VZORCEV

Naslednja faza izdaje poročila je izpis že pripravljenih dokumentov. Te lahko poiščemo po številki vzorca, datumu priprave ali naročniku.

| ► LABORATORIJ ► IZPISI IN F          | PREGLEDI » IZPISOVANJE VZORCEV                                                               | <b>R</b> |
|--------------------------------------|----------------------------------------------------------------------------------------------|----------|
| IZPISI IN PREGLEDI                   | IZPISOVANJE VZORCEV                                                                          |          |
| Cenik analiz                         | Iskanje dokumentov po kriterijih:                                                            |          |
| Seznam določitev                     | Številka vzorca: [2007 🔽 od 🔄 do 🔄<br>Datum izpisa od (DD.MM.YYYY): 🔤 do 🔤                   |          |
| Priprava izpisov vzorcev             | Naročnik paj bo v predledu iznisan na 70. – znakov (če želiš imeti predled nad celim ekranom | d).      |
| Izpisovanje vzorcev                  | Poizvedovati želim tudi po naročniku                                                         | 1)       |
| Izracuni analiz                      |                                                                                              |          |
| Izračuni analiz<br>(hitre poizvedbe) |                                                                                              |          |
| Pregled vzorcev                      |                                                                                              |          |
|                                      | Pregled vzorcev za 1 💌 tedne nazaj.                                                          |          |
|                                      | Razvrsti po:                                                                                 |          |
|                                      | Išči Počisti                                                                                 |          |

Slika 15. Pregled in izpisovanje pripravljenih vzorcev

Številka vzorca: v polji od in do vpišemo zaporedni številki vzorcev znotraj leta, ki smo ga izbrali v padajočem meniju.

**Datum izpisa od (DD.MM.YYYY)**: Lahko izberemo tudi obdobje za katerega želimo pregledovati vzorce. Ti datumi so pravzaprav datumi priprave izpisa vzorcev, ki so napisani na izvidu. V oklepaju je navedena tudi oblika datuma, ki jo moramo vnesti v to polje. Datume lahko izbiramo tudi preko priročnega koledarčka, ki ga odpremo tako, da kliknemo na ikonci poleg polj.

**Naročnik naj bo v pregledu izpisan na ...**: naslovi oz. nazivi naročnikov so običajno dolgi in za pregledovanju na ekranu moteči. Dolžino kolone lahko omejimo na poljubno število znakov tako, da v to polje vpišemo število znakov, ki jih pri prikazujemo na ekranu.

**Poizvedovanje želim tudi po naročniku**: poizvedbo izpisov lahko naredim tudi po naročniku, tako da v polje **Naziv** vpišemo cel ali del imena/naziva naročnika. Če poznamo ID lokacije pa lahko iščemo tudi po tem kriteriju.

**Pregled vzorcev za <u>x</u> tedne nazaj**: omejitev obdobja za katero hočemo pregledovati izpise. Kadar je to polje prazno, dobimo seznam za zadnji teden, razvrščen padajoče.

Razvrsti po: razvrščanje vrstic po številki vzorca in/ali naročniku.

## Seznam izpisanih dokumentov

| Številka vzorca |      | Datum    | Naročnik                                                |               |                |   |
|-----------------|------|----------|---------------------------------------------------------|---------------|----------------|---|
| od              | do   | izdelave |                                                         |               |                |   |
| 1453            |      | 25.03.07 | OBLAK TOMAŽ JAMA 11, 4211 MAVČIČE                       | Izpiši        | <u>Izbriši</u> |   |
| 1309            |      | 23.03.07 | ROZMAN STANISLAV PODGORJE 91, 1240 KAMNIK               | Izpiši        | Izbriši        | 1 |
| 1301            | 1308 | 23.03.07 | AVBELJ NIKO ZGORNJE KOSEZE 2, 1251 MORAVČE              | <u>Izpiši</u> | <u>Izbriši</u> |   |
| 1296            | 1297 | 23.03.07 | KŽK, KMETIJSTVO, D.O.O. KRANJSKA CESTA 29, 4208 ŠENČUR  | Izpiši        | Izbriši        |   |
| 1295            |      | 23.03.07 | ANTLOGA MILAN ZADRUŽNA ULICA 18, 1000 LJUBLJANA         | Izpiši        | <u>Izbriši</u> |   |
| 1294            |      | 23.03.07 | FINŽGAR BOGDAN ULICA FRANCA BENEDIČIČA 2, 4270 JESENICE | Izpiši        | <u>Izbriši</u> |   |
| 1293            |      | 23.03.07 | KREGAR MARINKA SAVLJE 56, 1000 LJUBLJANA                | Izpiši        | <u>Izbriši</u> |   |
| 1292            |      | 23.03.07 | PRESTOR ALOIS KOKRA 21, 4206 ZGORNJE JEZERSKO           | Izpiši        | <u>Izbriši</u> |   |
| 1291            |      | 23.03.07 | VAJET D.O.O. TOVARNIŠKA CESTA 14, 5270 AJDOVŠČINA       | Izpiši        | Izbriši        |   |
| 1289            | 1290 | 23.03.07 | PREMROV DUŠAN GLINA 1, 1385 NOVA VAS                    | Izpiši        | Izbriši        |   |
| 1278            | 1288 | 23.03.07 | GRAD RUDOLF PEČNIK 30, 1231 LJUBLJANA-ČRNUČE            | Izpiši        | Izbriši        |   |
| 1268            | 1270 | 23.03.07 | SOLCE JOŽEFA PLANINA PRI RAKI 10, 8274 RAKA             | Izpiši        | Izbriši        |   |
| 1267            |      | 23.03.07 | DEMŠAR MIHA TACENSKA CESTA 104, 1000 LJUBLJANA          | Izpiši        | Izbriši        |   |

### Slika 16. Seznam izpisanih dokumentov

V seznamu shranjenih dokumentov, ki ga na podlagi vnesenih pogojev dobimo izpisanega na ekranu, so navedeni vsi pripravljeni dokumenti (izpisi). Kadar želimo dokument izpisati na tiskalniku, v želeni vrstici kliknemo na povezavo **Izpiši** (Slika 16, **A**) in v novem oknu se nam odpre ta dokument. Dokument pogledamo in če smo z njim zadovoljni, ga natisnemo. Pripravljeni dokumenti, ki še niso bili natisnjeni na tiskalniku, so obarvani rdeče (Slika 16). Vsak dokument lahko natisnemo poljubno mnogokrat.

Kadar hočemo ponovno pripraviti dokument, obstoječega pobrišemo tako, da kliknemo na povezavo **Izbriši** (Slika 16, **B**). S tem smo izbrisali dokument iz datotečnega sistema in ga moramo ponovno pripraviti (Poglavje: Priprava izpisov vzorcev).

Iz seznama pripravljenih dokumentov je razvidno tudi to, ali so vzorci pripravljeni posamično, ali pa po več na enem listu. V primerih, ko je na seznamu vpisana številka vzorca od in do, pomeni da je na tem dokumentu izpisanih več vzorcev hkrati. Kadar je vpisana samo ena številka, pomeni, da je na tem vzorcu izpisan samo en vzorec.

Poleg številk vzorcev je naveden še datum izdelave izpisa, ki je enak datumu priprave!

## 12. PRIMERI NEKATERIH IZPISOV

V nadaljevanju prikazujemo primere izpisov laboratorijskih izvidov, ki jih lahko izpisujemo. Primeri izpisov, ki jih prikazujemo v navodilih, niso prikazani v celoti, ampak samo tisti deli katere želimo poudariti. Oblikovno se vsak izpis začne z glavo v kateri je že izpisan naslov laboratorija ali pa je za ta namen izpuščen prazen prostor in se konča s podpisom analitika, oštevilčenjem strani ter oznako dokumenta. **Izpisi so narejeni v dveh izvodih, pri čemer je prvi izvod namenjen naročniku, drugi izvod pa plačniku.** 

Na voljo sta dva osnovna tipa izpisov. Prvi tip izpisa je oblikovan za tiskanje na A4 format papirja, ki ima v glavi predtiskan logotip laboratorija, ki te dokumente izdaja (slika 17, oznaka **A**) in zato na tem mestu pusti prazen prostor. Poleg logotipa se izpiše naslov laboratorija (slika 17, oznaka **B**), takšen kot je vnesen v bazi. Vnos naslova laboratorija in ostalih podatkov izvede sistemski administrator (**KIS**). V programu je predvidena tudi možnost, ko želimo na izpisih izpisovati logotip, kar pomeni, da z naslovom (oznaka **B**) istočasno tiskamo tudi logotip (oznaka **A**). Barva tega logotipa pa je v tem drugem primeru odvisna od tiskalnika (ČB ali barvni).

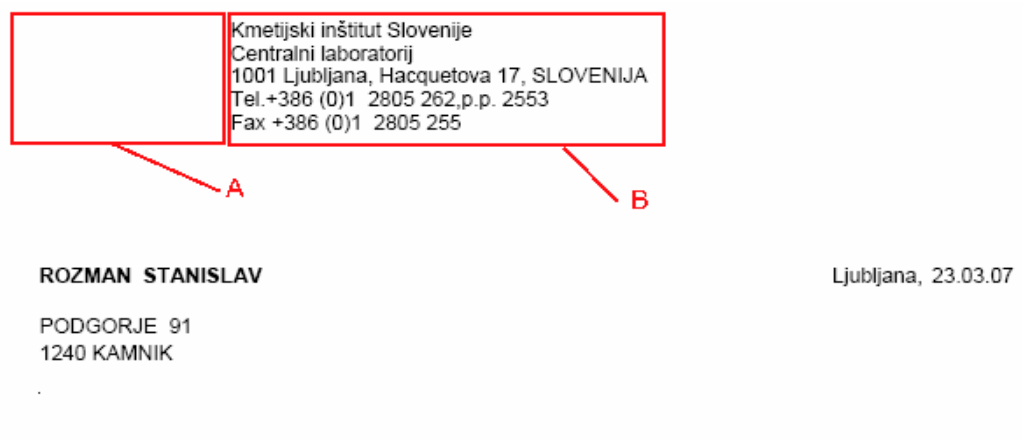

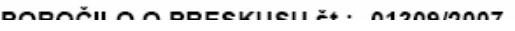

### Slika 17. Glava izpisa

Drug tip izpisov je oblikovan za tiskanje na A4 format papirja, kjer so podatki in logotipi prednatisnjeni skupaj z vrstami akreditacij. Ta tip izpisa aktiviramo, kadar v pripravi vzorca izberemo »dokument z akreditiranimi metodami« (slika, 18, **A**).

| Kmetijski<br>Inštitut Slovenije      | CENTRALNI                                                            | LABORATORIJ                            | LOGO      |
|--------------------------------------|----------------------------------------------------------------------|----------------------------------------|-----------|
| ▶ LABORATORIJ ▶ IZPISI IN            | PREGLEDI > PRIPRAVA IZPISOV VZORCE                                   | /                                      | 🚳 💙 🖬 📍 🕌 |
| IZPISI IN PREGLEDI                   | PRIPRAVA IZPISOV VZORCEV                                             |                                        | 2         |
| Cenik analiz                         | Zadnji vneseni vzorec ima številko 14                                | 53/2007                                |           |
| Seznam določitev                     | Številka vzorca: 2007 🔽 od                                           | do                                     |           |
| Priprava izpisov vzorcev             | Podskupine vzorcev                                                   |                                        |           |
| Izpisovanje vzorcev                  | Datum izpisa poročila:                                               | 23.03.07                               |           |
| Izracuni analiz                      | Ne izpisuj datuma izvajanja poskusa:                                 |                                        |           |
| Izračuni analiz<br>(hitre poiz∨edbe) | Rezultate analiz v poročilu želim navajati:<br>Izpisati želim vzorce | v zračno suhem 💌                       |           |
| Pregled vzorcev                      | Izpisati želim tudi strokovno mnenje                                 | Ne 💌                                   | A         |
|                                      | Vrsta dokumenta:                                                     | Dokument z akreditiranimi metodami 💌 🍸 |           |
|                                      | Oblika izpisa (kadar je format izpisa PDF):                          | PDF izpis posamičnega vzorca na list   |           |
|                                      | Format izpisa:                                                       | HTML -                                 |           |
|                                      | Pripravi Počisti                                                     |                                        |           |

#### Slika 18. Izbor akreditirane metode pri pripravi izpisa vzorcev

Kmetijski inštitut Slovenije Centralni laboratorij 1001 Ljubljana, Hacquetova 17, SLOVENIJA Tel.+386 (0)1 2805 262,p.p. 2553 Fax +386 (0)1 2805 255

#### ROZMAN STANISLAV

Ljubljana, 23.03.07

PODGORJE 91 1240 KAMNIK

### POROČILO O PRESKUSU št.: 01309/2007

Opis vzorca: ZEMLJA - TRAVNIK

| Analitska številka:       | 07-01309            |
|---------------------------|---------------------|
| Datum prejema vzorca:     | 13.03.07            |
| Datum izvajanja preskusa: | 23.03.07 - 23.03.07 |

#### **REZULTATI ANALIZE:**

| Parameter       | Enota   | V vzorcu |
|-----------------|---------|----------|
| pH v KCl        | -       | 6,5      |
| P2O5 (dostopni) | mg/100g | 31       |
| K2O (dostopni)  | mg/100g | 13       |

Odgovorni analitik:

mag. Vida Žnidaršič Pongrac, univ.dipl.kem.

#### AVBELJ NIKO

Ljubljana, 23.03.07

ZGORNJE KOSEZE 2 1251 MORAVČE

## POROČILO O PRESKUSU št.: 01301-01308/2007

Opis vzorca: ZEMLJA

Datum prejema vzorca: 13.03.07 Datum izvajanja preskusa: 23.03.07 - 23.03.07

#### REZULTATI ANALIZE:

|                                | Parameter / enota |               |                    |                    |                   |  |
|--------------------------------|-------------------|---------------|--------------------|--------------------|-------------------|--|
| Opis vzorcev                   | Analitska         | pH v KCI<br>- | pH v Ca<br>acetatu | P2O5<br>(dostopni) | K2O<br>(dostopni) |  |
|                                | steviika          |               | -                  | mg/100g            | mg/100g           |  |
| ZEMLJA-NA PESK GERK:2471651,   | 07/01301          | 7,3           |                    | 27                 | 11                |  |
| ZEMLJA-POD BREG GERK:2471296,  | 07/01302          | 6,8           |                    | 19                 | 19                |  |
| ZEMLJA-DOL GERK:2471648,       | 07/01303          | 5,6           | 6,6                | 12                 | 19                |  |
| ZEMLJA-ZAHRIBNCA GERK:2471649, | 07/01304          | 6,6           |                    | 313                | 31                |  |
| ZEMLJA-BREG GERK:2471290,      | 07/01305          | 6,3           |                    | 258                | 28                |  |
| ZEMLJA-RAVNE GERK:2400140,     | 07/01306          | 7,4           |                    | 21                 | 19                |  |
| ZEMLJA-VKA GERK:2471650,       | 07/01307          | 5,9           | 6,6                | 17                 | 19                |  |
| ZEMLJA-RIBNŠCA GERK:2471647,   | 07/01308          | 6,3           |                    | 26                 | 13                |  |

Odgovorni analitik:

mag. Vida Žnidaršič Pongrac, univ.dipl.kem.

#### RIBNIKAR MARIJAN

Ljubljana, 23.03.07

SREDNJA VAS - GORIČE 10 4204 GOLNIK

### POROČILO O PRESKUSU št.: 01265/2007

| Opis vzorca:              | GOVEJA GNOJEVKA     | 10.3.2007 |
|---------------------------|---------------------|-----------|
| Lastnik vzorca:           | RIBNIKAR MARIJAN    |           |
| Analitska številka:       | 07-01265            | Podatel   |
| Datum prejema vzorca:     | 12.03.07            | da so b   |
| Datum izvajanja preskusa: | 12.03.07 - 22.03.07 | ua su p   |

Podatek pove, koliko časa je preteklo da so bile izdelane vse določitve

## REZULTATI ANALIZE:

| Parameter        | Enota | V vzorcu | V sušini |
|------------------|-------|----------|----------|
| Suha snov        | g/kg  | 84       | 1000     |
| Vlaga            | g/kg  | 916      |          |
| Surovi pepel     | g/kg  | 17       | 208      |
| Kalij - K        | g/kg  | 3,24     | 38,7     |
| Fosfor - P       | g/kg  | 0,70     | 8,31     |
| Dušik            | g/kg  | 3,51     | 42,00    |
| pH               | -     | 7,2      |          |
| NH4-N (v svežem) | g/kg  | 1,64     |          |
| Organska snov    | g/kg  | 67       | 792      |
| NO3-N            | mg/kg | 6,78     | 81,03    |

Odgovorni analitik:

### APNENEC D.O.O.

Ljubljana, 22.03.07

KOLODVORSKA CESTA 5 1420 TRBOVLJE

\_

#### POROČILO O PRESKUSU št.: 01316/2007

Opis vzorca: APNENEC APNENČEVA MOKA 200um Analitska številka: 07-01316 Datum prejema vzorca: 14.03.07 Datum izvajanja preskusa: 21.03.07 - 22.03.07

### **REZULTATI ANALIZE:**

| Parameter   | Enota | V vzorcu |
|-------------|-------|----------|
| Baker-Cu    | mg/kg | 2,10     |
| Cink-Zn     | mg/kg | 4,00     |
| Kadmij-Cd   | mg/kg | 0,52     |
| Svinec-Pb   | mg/kg | 0,98     |
| Kalcij-Ca   | %     | 37,8     |
| Magnezij-Mg | %     | 1,3      |

#### MNENJE:

Vsebnost kalcija izražena kot CaO: 52,9%

Vsebnost kalcija izražena kot CaCO3: 94,5%

Vsebnost magnezija izražena kot MgO: 2,2% Vsebnost magnezija izražena kot MgCO3: 4,6%

70

Odgovorni analitik:

mag. Vida Žnidaršič Pongrac, univ.dipl.kem.

INŠPEKTORAT RS ZA KMETIJSTVO, GOZDARSTVO IN HRANO ENOTA CELJE, IZPOSTAVA SLOV.KONJICE MESTNI TRG 18 3210 SLOVENSKE KONJICE ga. Marija Roženičnik\_

### POROČILO O PRESKUSU št.: 01949/2006

Opis vzorca:SOJAoznaka: MB-4/1-06Analitska številka:06-01949Datum prejema vzorca:19.06.06Datum izvajanja preskusa:20.06.06 - 27.06.06

### REZULTATI ANALIZE:

| Parameter                             | Enota | V vzorcu | V sušini | Metoda     | Standard  |  |
|---------------------------------------|-------|----------|----------|------------|-----------|--|
| Suha snov*                            | g/kg  | 884      | 1000     | MET/K/001  | 73/47/EEC |  |
| Vlaga*                                | g/kg  | 116      |          | MET/K/001  | 73/47/EEC |  |
| Surove beljakovine (f=6,25)*          | g/kg  | 452      | 511      | MET/K/002  | ISO 5983  |  |
| Surova vlaknina                       | g/kg  | 62       | 70       | MET/K/004  | ISO 6865  |  |
| Surovi pepel                          | g/kg  | 61       | 69       | MET/K/005  | ISO 5984  |  |
| V klorovodikovi kislini netopni pepel | g/kg  | 0        | 0        | MET/K/006  | ISO 5985  |  |
| Maščobe brez hidrolize                | g/kg  | 8        | 9        | MET/K/007A | 98/64 EC  |  |

\* SA, COFRAC akreditirana metoda

Odgovorni analitik:

dr. Špela Velikonja Bolta, univ.dipl.kem.

#### ŽITO INTES ŽIVILSKA INDUSTRIJA D.D.

Ljubljana, 27.01.08

MELJSKA CESTA 19 2000 MARIBOR ga. Lidija Tašner

## POROČILO O PRESKUSU št.: 00205/2006

 Opis vzorca:
 KORUZNA KRMILNA MOKA
 ŠT. VZORCA
 35

 Analitska številka:
 06-00205

 Datum prejema vzorca:
 19.01.06

 Datum izvajanja preskusa:
 24.01.06 - 26.01.06

### **REZULTATI ANALIZE:**

| Parameter                              | Enota V vzorcu |     | V sušini | Metoda    | Standard  |
|----------------------------------------|----------------|-----|----------|-----------|-----------|
| Suha snov <sup>*</sup>                 | g/kg           | 882 | 1000     | MET/K/001 | 73/47/EEC |
| Vlaga*                                 | g/kg           | 118 |          | MET/K/001 | 73/47/EEC |
| Surove beljakovine (f=6,25)*           | g/kg           | 86  | 98       | MET/K/002 | ISO 5983  |
| Surova vlaknina*                       | g/kg           | 30  | 34       | MET/K/004 | ISO 6865  |
| Surovi pepel*                          | g/kg           | 20  | 23       | MET/K/005 | ISO 5984  |
| V klorovodikovi kislini netopni pepel* | g/kg           | 0,1 | 0,1      | MET/K/006 | ISO 5985  |
| Škrob*                                 | g/kg           | 573 | 649      | MET/K/009 | ISO 6493  |

\* SA, COFRAC akreditirana metoda

Odgovorni analitik:

dr. Špela Velikonja Bolta, univ.dipl.kem.

Rezultati analize se nanačajo bitljučno na preskušane vzorce. To poročio se brez pisnega pristanka preskusnega laboratorija ne sme reproducirati, razen v celoti. Oznaka: SOP-CL-044 Z1 Stran 1 od 1

Kadar želimo, da so na laboratorijskih izvidih izpisana tudi mnenja, jih lahko vnesemo na dva načina. Prvi način je preko »**Vnos vzorcev**« (slika 19, oznaka **A**). Kjer po priklicu želenega vzorca vstopimo v polje Mnenje in pritisnemo na tipki **Ctrl + E**, da se odpre urejevalec teksta in v dani okvir vpišemo tekst. Poleg teksta v polje Kdo vnesemo tudi vnašalca teksta.

| 鱶 Oracle Developer Forms Runtime - Web - Letališče I                                                                                                    | Brnik:                                  |                                                          | <u>_8</u> ×                                                                                           |  |
|----------------------------------------------------------------------------------------------------|-----------------------------------------|----------------------------------------------------------|----------------------------------------------------------------------------------------------------|--|
|                                                                                                    |                                         |                                                          | ORACLE                                                                                                |  |
| 🙀 Vnos vzorcev                                                                                                    |                                         |                                                          | ×                                                                                                    |  |
| < > Išči (F11) Nov Nov C Shrar                                                                                                    | ni spremembe Briši V<br>Plačnil<br>9287 | acije<br>ik CT<br>MINISTRSTVO RS ZA KMETIJSTVO. GOZDARST | RL+L<br>Datumi Odvzema / oseba                                                                        |  |
| Št. vzorca         Leto         Skupina vzorce           2038         2006         Poolski pina vzorce                                                                                                  | Nazi<br>Im                              | ziv<br>ne                                                | Datum sprejema<br>03.07.06                                                                            |  |
| Št. vzorca - dodatno 906 (KOSTA)<br>Stanie vzorca<br>SVEŽE (SS2)                                                                                                    | NJEV MED 9287<br>Nazi                   | MINISTRSTVO RS ZA KMETIJSTVO, GOZDARST                   | VOINPI Ostalo                                                                                         |  |
| Opomba (CTRL+E)<br>Čebelarska zadruga Nektar d.o.o. MED 200                                                                                                    | nosilec (projekti)<br>D6 Nazi           | nik<br>ziv                                               | Cena - taktor Nuno Storno<br>1<br>Odgovorni analitik                                                  |  |
| Določitve in rezultati meritev                                                                                                    |                                         | Označi vse dol. brez meritev                             | nag. veronika knieci, univ upi nigremiterini.     Mnenje o vzorcu     ^ ne izpisuj na izvidih     Kdo |  |
| Ponovní preračun Ne izpiší SS Vlaga                                                                                                    | g/kg<br>ABS Enota<br>Opravljen          | Odznači vse dol. brez meritev                            | ** bo izpisano na izvidih VERONIKA<br>min<br>max<br>vrednosti v mejah<br>vrednosti vzen meja          |  |
| Določitev         Datum         SVS           401         Voda         05.07.06         15,4                                                                                                    | ZSS ABSSS Enota V *                     | A A SVS ZSS ABS                                          | NORMATIVI<br>skladu s<br>Pravilnikom o                                                                |  |
| 404         Peper         15.07.06 0,57           405         Aktivnost diastaze         30.08.06 11           406         Hidroksimetilfurfural         05.07.06 5,8                                   | mg/kg                                   |                                                          | Briši mnenje                                                                                          |  |
| 407         Elektrolitska prevodnost         14.07.06         743           408         V vodi netopne snovi         10.07.06         0,02           409         Fruktoza         06.07.06         40.2 | uS/cm 96                                | DA DA                                                    | Podatki o parceli<br>GERK                                                                             |  |
| 410 Glukoza 06.07.06 29.8<br>411 Saharoza 06.07.06 0,2                                                                                                    | %                                       | DA DA                                                    |                                                                                                    |  |
| 412         Matoza         30.08.06           413         pHi         03.08.06         4,7           414         pHe         03.08.06         6,8                                                       |                                         | DA 3,2                                                   | Parc št. (loči s ".")                                                                                 |  |
| 415         Prosta kislost         03.08.06         8,6           416         Kislost laktonov         03.08.06         7,7           417         Skupna kislost         30.08.06         16,3          | mmol/kg                                 | DA                                                       |                                                                                                    |  |
| Record: 1/1   <08C>                                                                                                    |                                         |                                                          |                                                                                                    |  |
| 🎒 Start 🕑 🎯 🥭 🐃 🏦 2 PowerDVD 🔹 🙆 2 Mic                                                                                                    | crosoft O • Predstavitev_               | _i 🔀 Untitled - Paint 🛛 😡 janezj - Oddalj                | ] 😻 3 Firefox 🔹 🔤 🛛 ≪ 🗾 🔂 😳 🔽 17:05                                                                   |  |

#### Slika 19. Vnos vzorcev - vpis mnenja

Drug način vnosa pa je preko »**Vnos Strokovnega mnenja**« (slika 20), kjer enako kot prej poiščemo želeni vzorec in vpišemo mnenje. Vnos shranimo s klikom na gumb **Shrani**.

| ▶ LABORATORIJ ▶ APLIKACIJA ▶ VNOS STROKOVNEGA MNENJA |                                                                                                    |  |  |  |
|------------------------------------------------------|----------------------------------------------------------------------------------------------------|--|--|--|
| APLIKACIJA                                           | VNOS STROKOVNEGA MNENJA                                                                                               |  |  |  |
| Šifranti▶                                            | Vnos mnenja za ∨zorec št.: 2007 🔽 2038 🛛 Poišči                                                                       |  |  |  |
| Vzorci                                               | Vrednost el. prevodnosti ni v skladu s Pravilnikom o medu<br>(Ur. list RS, 31/ 31.3.2004), ki predpisuje vrednost nad |  |  |  |
| Merit∨e►                                             | 800 uS/cm, za vrsto "kostanjev med".<br>Vsi ostali analizirani parametri so v okviru dopustnih                        |  |  |  |
| Vnos stroko∨nega mnenja                              | vrednosti, določenih s Pravilnikom o među (Ur. list RS,<br>31/ 31.3.2004) in Uredbo sveta št. 2377/90, ki določa      |  |  |  |
| Mešalnica -> laboratorij                             | živalskega izvora.                                                                                                    |  |  |  |
| Brisanje/dodajanje določite∨                         |                                                                                                    |  |  |  |
|                                                      | Shrani Briši                                                                                                    |  |  |  |
|                                                      | Novo                                                                                                    |  |  |  |

## Slika 20. Vnos mnenja preko HTML obrazca

V obeh primerih je rezultat izpisa enak in razviden v **POROČILO O PRESKUSU št.:** 02038/2006.

#### MINISTRSTVO RS ZA KMETIJSTVO, GOZDARSTVO IN PREHRANO

DIREKTORAT ZA VARNO HRANO DUNAJSKA CESTA 58 1000 LJUBLJANA

\_

## POROČILO O PRESKUSU št.: 02038/2006

Opis vzorca: **KOSTANJEV MED** Čebelarska zadruga Nektar d.o.o. Analitska številka: 06-02038 Datum prejema vzorca: 03.07.06 Datum izvajanja preskusa: 05.07.06 - 30.08.06

### **REZULTATI ANALIZE:**

| Parameter                 | Enota   | V vzorcu | Metoda    | Standard              |
|---------------------------|---------|----------|-----------|-----------------------|
| Voda*                     | %       | 15,4     | MET/M/001 | METH.OFF.A. 15/02/77  |
| Pepel*                    | %       | 0,57     | MET/M/005 | METH.OFF.A. 15/02/77  |
| Aktivnost diastaze*       | -       | 11       | MET/M/006 | METH.OFF.A. 15/02/77  |
| Hidroksimetilfurfural*    | mg/kg   | 5,8      | MET/M/007 | METH.OFF.A. 15/02/77  |
| Elektrolitska prevodnost* | uS/cm   | 743      | MET/M/008 | METH.OFF.A. 15/02/77  |
| V vodi netopne snovi*     | %       | 0,02     | MET/M/009 | METH.OFF.A. 15/02/77  |
| Fruktoza*                 | %       | 40,2     | MET/M/010 | JAOAC V 75 N.3 (1992) |
| Glukoza*                  | %       | 29,8     | MET/M/011 | JAOAC V 75 N.3 (1992) |
| Saharoza*                 | %       | 0,2      | MET/M/012 | JAOAC V 75 N.3 (1992) |
| Maltoza*                  | %       | 3,2      | MET/M/013 | JAOAC V 75 N.3 (1992) |
| pHi*                      | -       | 4,7      | MET/M/014 | METH.OFF.A. 15/02/77  |
| pHe*                      | -       | 6,8      | MET/M/015 | METH.OFF.A. 15/02/77  |
| Prosta kislost*           | mmol/kg | 8,6      | MET/M/016 | METH.OFF.A. 15/02/77  |
| Kislost laktonov*         | mmol/kg | 7,7      | MET/M/017 | METH.OFF.A. 15/02/77  |
| Skupna kislost*           | mmol/kg | 16,3     | MET/M/018 | METH.OFF.A. 15/02/77  |
| Oksalna kislina           | mg/g    | <0,01    | MET/M/026 | INTERNA METODA        |
| Amitraz                   | ug/kg   | <15      | MET/M/019 | INTERNA METODA        |
| Kumafos                   | ug/kg   | <15      | MET/M/020 | INTERNA METODA        |
| Melicitoza*               | %       | 0,0      | MET/M/027 | JAOAC V 75 N.3 (1992) |

\* COFRAC akreditirana metoda

#### MNENJE:

Vrednost el. prevodnosti ni v skladu s Pravilnikom o medu (Ur. list RS, 31/ 31.3.2004), ki predpisuje vrednost nad 800 uS/cm, za vrsto "kostanjev med".

Vsi ostali analizirani parametri so v okviru dopustnih vrednosti, določenih s Pravilnikom o medu (Ur. list RS, 31/ 31.3.2004) in Uredbo sveta št. 2377/90, ki določa najvišje mejne vrednosti ostankov zdravil v živilih živalskega izvora.

#### AGROPROM D.O.O.

Ljubljana, 24.11.06

#### BARLETOVA CESTA 4 1215 MEDVODE

\_

#### POROČILO O PRESKUSU št.: 06052/2006

Opis vzorca: ORGANSKO GNOJILO Azet Blumenzwiebel Dunger (gnojilo za cvetoče čebulnice) NPK 7-3-10 Proizvajalec: W.Neudorff GmbH, Nemčija) Analitska številka: 06-06052 Datum prejema vzorca: 10.11.06

Datum izvajanja preskusa: 22.11.06 - 24.11.06

#### REZULTATI ANALIZE:

| Parameter     | Enota | V vzorcu |
|---------------|-------|----------|
| N skupni      | %     | 6,8      |
| P2O5 skupni   | %     | 3,2      |
| K2O skupni    | %     | 8,9      |
| K2O vodotopni | %     | 7,8      |
| Organska snov | %     | 69,9     |

#### MNENJE:

Analizirani vzorec organsko-mineralno gnojilo AZET BLUMENZWIEBEL DUNGER (gnojilo za cetoče čebulnice) vsebuje glede na deklaracijo ustrezno količino dušika in fosforja. Vsebnost vodotopnega kalija je nižja od deklarirane in nižja od minimalno dopustne glede na PRAVILNIK o kakovosti mineralnih gnojil (Ur.I.št.105/2006, Priloga, točka8). Vsebnost skupnega kalija je ustrezna, vsebnost organske snovi pa višja od navedene v deklaraciji.

Odgovorni analitik:

mag. Vida Žnidaršič Pongrac, univ.dipl.kem.

#### KMETIJSKA ŠOLA GRM

Ljubljana, 03.10.06

SEVNO 13 8000 NOVO MESTO

### POROČILO O PRESKUSU št.: 04025/2006

| Opis vzorca:              | TRAVNA SILAŽA       |
|---------------------------|---------------------|
| Analitska številka:       | 06-04025            |
| Datum prejema vzorca:     | 13.09.06            |
| Datum izvajanja preskusa: | 15.09.06 - 29.09.06 |

#### **REZULTATI ANALIZE:**

| Parameter                    | Enota | V vzorcu | V sušini | Metoda    | Standard  |
|------------------------------|-------|----------|----------|-----------|-----------|
| Suha snov                    | g/kg  | 261      | 1000     | MET/K/001 | 73/47/EEC |
| Vlaga                        | g/kg  | 739      | j)       | MET/K/001 | 73/47/EEC |
| Surove beljakovine (f=6,25)* | g/kg  | 34       | 131      | MET/K/002 | ISO 5983  |
| Surova vlaknina*             | g/kg  | 77       | 294      | MET/K/004 | ISO 6865  |
| Surovi pepel*                | g/kg  | 39       | 150      | MET/K/005 | ISO 5984  |
| Kalcij - Ca*                 | g/kg  | 1,20     | 4,59     | MET/K/011 | ISO 6869  |
| Kalij - K*                   | g/kg  | 7,55     | 29,0     | MET/K/D13 | ISO 6869  |
| Natrij - Na*                 | g/kg  | <0,1     | <0,3     | MET/K/014 | ISO 6869  |
| Fosfor - P*                  | g/kg  | 0,93     | 3,55     | MET/K/015 | ISO 6491  |
| pH                           | -     | 4,0      |          | MET/K/027 | INTERNI   |
| Amoniak                      | g/kg  | 0,74     | 2,84     | MET/K/028 | INTERNI   |
| Mlečna kislina               | g/kg  | 22,78    | 87,31    | MET/K/029 | INTERNI   |
| Ocetna kislina               | g/kg  | 7,33     | 28,09    | MET/K/029 | INTERNI   |
| Propionska kislina           | g/kg  | 0,81     | 3,10     | MET/K/029 | INTERNI   |
| Maslena kislina              | g/kg  | 0,48     | 1,84     | MET/K/029 | INTERNI   |
| Valerianska kislina          | g/kg  | 0,06     | 0,23     | MET/K/029 | INTERNI   |

\* COFRAC akreditirana metoda

Odgovorni analitik:

dr. Špela Velikonja Bolta, univ.dipl.kem.

Rezultad analize se nanašajo izključno na preskušane vzorce. To poročilo se brez pisnega pristanka preskusnega laboratorija na sme reproducirati, razen v celoti.

## Priprava izpisov vzorcev V HTML OBLIKI

Pred dokončno pripravo vzorcev priporočamo, da si naredite predogled rezultatov določitev. Za to ni potrebno vpisati v poizvedbo ničesar drugega kot številke od katerega do katerega vzorca želite izpis ali pa podskupino vzorcev (oznaka **A**) in pa format izpisa, ki mora biti HTML (oznaka **B**). Nato kliknemo na gumb »**Pripravi**« in počakamo, da se odpre nova stran.

| ► LABORATORIJ ► IZPISI IN F          | PREGLEDI > PRIPRAVA IZPISOV VZORCEV                                  | /                                    | <b>R</b> |
|--------------------------------------|----------------------------------------------------------------------|--------------------------------------|----------|
| IZPISI IN PREGLEDI                   | PRIPRAVA IZPISOV VZORCEV                                             |                                      |          |
| Cenik analiz                         | Zadnji vneseni vzorec ima številko 152                               | 25/2007                              |          |
| Seznam določite∨                     | Številka vzorca: 2007 💌 od 1                                         | do 10                                | -A       |
| Priprava izpisov vzorcev             | Podskupine vzorcev                                                   | ×                                    | J        |
| Izpisovanje vzorcev                  | Datum izpisa poročila:                                               | 01.04.07                             |          |
| Izracuni analiz                      | Ne izpisuj datuma izvajanja poskusa:                                 |                                      |          |
| Izračuni analiz<br>(hitre poizvedbe) | Rezultate analiz v poročilu želim navajati:<br>Izpisati želim vzorce | v zračno suhem 🔹                     |          |
| Pregled vzorcev                      | Izpisati želim tudi stroko∨no mnenje                                 | Ne                                   |          |
|                                      | Vrsta dokumenta:                                                     | Dokument z akreditiranimi metodami 💌 |          |
|                                      | Oblika izpisa (kadar je format izpisa PDF):                          | PDF izpis posamičnega vzorca na list | •        |
|                                      | Format izpisa:                                                       |                                      |          |
|                                      | Pripravi Počisti                                                     |                                      |          |

#### Slika 21. Priprava izpisov vzorcev - HTML oblika

Na predogledu (slika 22) dobimo osnoven vpogled v vzorce in rezultate analiz.

| IZPISI IN PREGLEDI                   | PRIPRAVA IZPISOV                                                     | VZORC                         | EV                                    |                                 |                    |                     |                     |
|--------------------------------------|----------------------------------------------------------------------|-------------------------------|---------------------------------------|---------------------------------|--------------------|---------------------|---------------------|
| Cenik analiz                         | Vzorec št.:00001/2007 ZEMLJA oznaka 1 Datum prejema vzorca: 03.01.07 |                               |                                       |                                 |                    |                     |                     |
| Seznam določite∨                     | Naročnik: BARTOL P                                                   | a: 09.02<br>RANČIS            | .07 - 09.1<br>ŠEK VINIO               | 02.07<br>CE 12 131              | 7 SODR             | ŽICA                |                     |
| Priprava izpisov vzorcev             | Parameter                                                            | Metoda                        | Standard                              | Enota                           | Vrednost<br>SVS    | Vrednost<br>ZSS     | Vrednost<br>ABSS    |
| Izpisovanie vzorcev                  | 501 pH v KCl                                                         |                               |                                       | -                               |                    | 7,1                 |                     |
|                                      | 1 504 P2O5 (dostopni)                                                |                               |                                       | mg/100g                         |                    | 6,3                 |                     |
| Izracuni analiz                      | 505 K2O (dostopni)                                                   |                               |                                       | mg/100g                         |                    | 17                  |                     |
| Izračuni analiz<br>(hitre poiz∨edbe) | Vzorec št.:00002/200<br>Datum analize vzorca                         | 07 ZEMI<br>a: 09.02           | JA oznal<br>207 - 09.1                | ka 2 Datu<br>02.07              | m prejen           | na vzorca:<br>v     | : 03.01.07          |
| Prealed vzorcev                      | Naročnik: BARTOL F                                                   | RANCI                         | SEK VINIO                             | CE 12 131                       | 7 SODR             | ZICA                |                     |
|                                      | Parameter                                                            | Metoda                        | Standard                              | Enota                           | Vrednost<br>SVS    | Vrednost<br>ZSS     | ABSS                |
|                                      | 501 pH v KCl                                                         |                               |                                       | -                               |                    | 7,2                 | Aboo                |
|                                      | 504 P <sub>2</sub> O <sub>5</sub> (dostopni)                         |                               |                                       | ma/100a                         |                    | 2.4                 |                     |
|                                      | 505 K <sub>2</sub> O (dostopni)                                      |                               |                                       | mg/100g                         |                    | 8,2                 |                     |
|                                      | Vzorec št.:00003/200<br>Datum analize vzorca<br>Naročnik: BARTOL F   | 07 ZEMI<br>a: 09.02<br>RANČIS | LJA oznal<br>1.07 - 09.1<br>ŠEK VINIO | ka 3 Datu<br>02.07<br>CE 12 131 | m prejen           | ia vzorca:<br>ŽICA  | : 03.01.07          |
|                                      | Parameter                                                            | Metoda                        | Standard                              | Enota                           | Vrednost           | Vrednost            | Vrednost            |
|                                      |                                                                      |                               |                                       |                                 | SVS                | ZSS                 | ABSS                |
|                                      | 501 pH V KCI                                                         |                               |                                       | -                               |                    | 7,2                 |                     |
|                                      | 504 P <sub>2</sub> O <sub>5</sub> (dostopni)                         |                               |                                       | mg/100g                         |                    | 2,8                 |                     |
|                                      | 505 K <sub>2</sub> O (dostopni)                                      |                               |                                       | mg/100g                         |                    | 19                  |                     |
|                                      | Vzorec št.:00004/200<br>Datum analize vzorca<br>Naročnik: ZAVERL JA  | 07 ZEMI<br>a: 09.02<br>ANEZ M | _JA - NJN<br>1.07 - 05.1<br>EDNO 9    | /A GERK:<br>03.07<br>1210 LJU   | 308117,<br>BLJANA- | Datum pi<br>ŠENT∨ID | rejema vzorca: 04.0 |
|                                      | Parameter                                                            |                               | Metoda                                | Standard                        | Enota              | Vrednost            | Vrednost Vrednost   |

Slika 22. Predogled rezultatov analiz v HTML obliki

## 13. IZRAČUNI ANALIZ

Ta možnost omogoča enostavne preračune, kjer lahko grupiramo po vzorcih, določitvah, skupinah, podskupinah, naročnikih. Vrstni red teh elementov v grupi je obvezen in v preračunu mora biti najmanj en element, ki je vključen v grupo. Zaporedna številka pod katero se element v grupi nahaja je odvisna od želje uporabnika.

| IZPISI IN PREGLEDI                   | IZRACUNI ANALIZ                                                                                                    |
|--------------------------------------|----------------------------------------------------------------------------------------------------|
| Cenik analiz                         | Šifra vzorca: 2007 💌 od 📃 🛛 do                                                                                                    |
| Seznam določite∨                     | Poizvedovati želim tudi po naročniku                                                                                                    |
| Priprava izpisov vzorcev             | ID lokacije Naziv                                                                                                    |
| Izpisovanje vzorcev                  |                                                                                                    |
| Izracuni analiz                      |                                                                                                    |
| lzračuni analiz<br>(hitre poizvedbe) | Skupine vzorcev                                                                                                    |
| Pregled vzorcev                      |                                                                                                    |
|                                      | Izračun si lahko prilagodimo za poljubno obdobje(datum prevzema vzorca v lab).         Izračun želim za obdobje od         Izračune želim za         določitve, ki še niso končane         Izračune želim za         analize, ki še niso obračunane         Izpis želim grupirati po (vpiši vrstni red elementov v grupi!!)         Naročnik         Skupina         Podskupina         Določitev         Vzorci         Ne izpisuj cen         Izpisuj naročnika - naziv1         Izpišči |

### Slika 23. Izračun analiz

**Šifra vzorca:** vnesemo leto in zaporedno številko vzorca znotraj leta. Lahko vnesemo enega ali več vzorcev

**Poizvedovati želim tudi po naročniku:** vpišem ID lokacijo ali naziv naročnika, za katerega želim narediti izračun analiz.

| Skupine vzorcev:<br>vključiti v izračun. | skupine, | ki | jih | želim | ENOSTAVNA KRMILA<br>GNOJILA<br>KORUZA<br>KRMNE MEŠANICE<br>MED<br>MESO<br>OSTALO<br>OSTALO<br>OSTALKI FFS |
|------------------------------------------|----------|----|-----|-------|----------------------------------------------------------------------------------------------------|
|                                          |          |    |     |       | OSTANKI FFS<br>SADJE<br>SPEDSTVA ZA VARSTVO BASTUN                                                        |

| <b>Podskupine vzorcev:</b> podskupine, ki jih želim<br>vključiti v izračun. V oklepajih so navedene<br>glavne skupine. Posamezna podskupina se<br>lahko pojavlja v več glavnih skupinah. | ACIDAD (OSTALO)<br>AJDA (ŽITA)<br>AKACUJEV LIPOV MED (MED)<br>AKACUJEV MED (MED)<br>AKACUJEV MED (MED)<br>AKACUJEV MOLIBDAT (OSTALO)<br>APNENEC (OSTALO)<br>AROMATIZIRANO VINO (VINO)<br>BAKROV SULFAT (OSTALO)<br>BELO VINO (VINO)<br>BLATO (GNOJILA)<br>BLATO (GNOJILA)<br>BLATO (GNOJILA)<br>BLATO (GSTALO)<br>BLITVA (ZELENJAVA)<br>BOROVNICE (SADJE)<br>BREISKVE (SADJE)<br>BREISKVE (SADJE)<br>BROKOLI (ZELENJAVA)<br>BUČNE (SADJE)<br>BROKOLI (ZELENJAVA)<br>BUČNE (SADJE)<br>BROKOLI (ZELENJAVA)<br>SUČNE (SADJE)<br>BROKOLI (ZELENJAVA)<br>SUČNE (SADJE)<br>BROKOLI (ZELENJAVA)<br>SUČNE POGAČE (ENOSTAVNA KRMILA)<br>CVETAČA (OSTANKI FFS)<br>CVETLIČNI LIPOV MED (MED) |
|----------------------------------------------------------------------------------------------------|----------------------------------------------------------------------------------------------------|
|----------------------------------------------------------------------------------------------------|----------------------------------------------------------------------------------------------------|

Določitve: določitve za katere hočem narediti poizvedbo

Izračun želim za obdobje od do: časovno obdobje za katerega delam poizvedbo

Izračune želim za: izberemo glede na to ali so določitve že končane

določitve, ki še niso končane . določitve, ki so že končane . določitve, ne glede na dokončanost

In glede na to ali so že bile obračunane

- analize, ki še niso obračunane 1 analize, ki so že bile obračunane - analize, ne glede na obračun

**Izdali bomo tudi račun:** če v to okence damo kljukico, potem so vsi vzorci, ki jih dobimo v naboru označeni z oznako, da je bil račun že izdan. V prihodnje, če bi naredili enako poizvedbo, ti vzorci ne bi bili več v tem seznamu.

### Izpis želim grupirati po (vpiši vrstni red elementov v grupi)

| Izpis želim grupirati po (vpiši vrstni red elementov v grupi!!)<br>Naročnik Skupina Podskupina Določitev Vzorci | Vrstni red elementov v grupi določimo<br>z zaporedno številko, ki jo vpišemo v<br>prazen okvirček.          |
|----------------------------------------------------------------------------------------------------|----------------------------------------------------------------------------------------------------|
| Ne izpisuj cen 🛛 Izpisuj naročnika - naziv1 🗖<br>Izpisuj naročnika - naziv2 🗖 Izpisuj opombe 🗖                  | Hkrati lahko določimo tudi elemente,<br>ki jih želimo imeti izpisane na pročilu,<br>tako da jih odkljukamo. |

V naslednjem primeru bomo izdelali izračun za glavno skupino <u>zemlja</u> in v tej skupini smo omejili nabor na podskupino <u>njivska zemlja</u>. Izračun je za obdobje od 01.01.2006 do 17.02.2006, za vse analize, ne glede na dokončanost in analize ne glede na obračuna. Obračun naj bo pripravljen za **določitve** znotraj **skupine** (grupiranje).

| IZRACUNI ANALIZ                                                                                                    |
|----------------------------------------------------------------------------------------------------|
| Šifra vzorca: 2007 💌 od 📃 🛛 do                                                                                                    |
| Poizvedovati želim tudi po naročniku                                                                                                    |
| ID lokacije Naziv<br>Naročnik                                                                                                    |
| Skupine vzorcev ZEMLJA                                                                                                    |
| Podskupine vzorcev ZEMLJA - NJIVA (ZEMLJA)                                                                                                    |
| Dolocitve                                                                                                    |
| Izračun si lahko prilagodimo za poljubno obdobje(datum prevzema vzorca v lab).<br>Izračun želim za obdobje od 01.01.2006 🔤 🎟 do 17.2.2006 🔤 🎟 (* Vpisujte v obliki DD.MM.LLLL) |
| zračune želim za določitve, ne glede na dokončanost 💌<br>zračune želim za analize, ne glede na obračun 💽 Izdali bomo tudi račun 🗔                                              |
| zpis želim grupirati po (vpiši vrstni red elementov v grupi!!)<br>Naročnik Skupina 1 Podskupina Določitev 2 Vzorci                                                             |
| Ne izpisuj cen 🗖 Izpisuj naročnika - naziv1 🗖<br>Izpisuj naročnika - naziv2 🗖 Izpisuj opombe 🗖                                                                                 |
| Poišči                                                                                                    |

Slika 24. Primer poizvedbe za katero izračunavamo analize.

Poizvedba nam v HTML obliki vrne rezultat. V obdobju od 01.01.2006 do 17.02.2006 je bilo analiziranih skupno 41 vzorcev zemlje. Vrednost vseh analiz je bila 735,61 EUR. V podrobnem pregledu je na voljo izpisek posameznih določitev in njihove vrednosti.

## lzpis vrednosti določitev

| Skupina Določitev                               | N Vrednost     |
|-------------------------------------------------|----------------|
| ZEMLJA P <sub>2</sub> O <sub>5</sub> (dostopni) | 41 223,97      |
| ZEMLJA K <sub>2</sub> O (dostopni)              | 41 181,34      |
| ZEMLJA pH v vodi                                | 2 7,44         |
| ZEMLJA Gnojilni nasvet                          | 2 0,00         |
| ZEMLJA pH v KCI                                 | 39 161,07      |
| ZEMLJA Organska snov (f=1,                      | ,724) 15 98,10 |
| ZEMLJA N (skupni)                               | 2 25,68        |
| ZEMLJA ipHiviCalacetatu                         | 11 22,99       |
| ZEMLJA Mg (dostopni)                            | 2 15,02        |
| Število vzorcev v posamezni                     | skupini        |

ZEMLJA 41

Število vseh vzorcev = 41

Skupaj število določitev = 155 vrednost analiz (v EUR) 735,61

ZEMLJA 155 vrednost analiz (v EUR) 735,61

| 502 | pH v Ca acetatu                          | 11 |
|-----|------------------------------------------|----|
| 505 | K <sub>2</sub> O (dostopni)              | 41 |
| 503 | pH v vodi                                | 2  |
| 507 | N (skupni)                               | 2  |
| 501 | pH v KCI                                 | 39 |
| 506 | Mg (dostopni)                            | 2  |
| 504 | P <sub>2</sub> O <sub>5</sub> (dostopni) | 41 |
| 510 | Organska snov (f=1,724)                  | 15 |
| 597 | Gnojilni nasvet                          | 2  |

Slika 25. Primer izpisa obračuna analiz

# 14. IZRAČUNI ANALIZ (HITRE POIZVEDBE)

| Kmetijski<br>III inštitut Sloveniju            | CENTRALNI LABORATORIJ                                                                                                    | LOGO      |
|------------------------------------------------|----------------------------------------------------------------------------------------------------|-----------|
| ► LABORATORIJ ► IZPISI IN<br>(HITRE POIZVEDBE) | PREGLEDI » IZRAČUNI ANALIZ                                                                                                    | 🗟 💙 🖻 ? 💥 |
| IZPISI IN PREGLEDI                             | IZRAČUNI ANALIZ<br>(HITRE POIZVEDBE)                                                                                                    | ۲ ?       |
| Cenik analiz                                   | Počisti                                                                                                    |           |
| Seznam določitev                               |                                                                                                    |           |
| Priprava izpisov vzorcev                       | Vzorec št. OD Vzorec št. DO                                                                                                    |           |
| Izpisovanje vzorcev                            | Datum OD Datum DO                                                                                                    |           |
| Izracuni analiz                                |                                                                                                    |           |
| lzračuni analiz<br>(hitre poizvedbe)           |                                                                                                    |           |
| Pregled vzorcev                                | Naročnik naziv                                                                                                    |           |
|                                                | Plačnik naziv                                                                                                    |           |
|                                                | Statistika SKUPIN<br>Statistika PODSKUPIN<br>Statistika DOLOČITEV<br>Statistika NAROČNIKOV<br>Statistika NAROČNIKOV PODROBNO<br>Statistika ANALITIKOV |           |

Slika 26. Ekranska slika modula Izračuni analiz (Hitre poizvedbe)

## 15. PREGLED VZORCEV

Modul je namenjen pregledovanju in iskanju vzorcev po različnih kriterijih. Iz seznama vzorcev, ki ga dobimo, lahko potem pregledujemo analitske podatke posameznih vzorcev. Poleg pregledovanja vzorcev je omogočen tudi enostaven pregled vzorcev po posameznih ali več določitvah ter iskanje vzorcev, ki ustrezajo podanim mejnim vrednostim (slika 27, **A**).

| PREGLED VZORCEV                                                                                                    |
|----------------------------------------------------------------------------------------------------|
| Šifra vzorca: 2007 ▼ od      do<br>ali obdobje      do     mesec ali štev. projekta                                                        |
| Izpis vzorcev v: 🔽 prinešenem (svežem) 💌 Izpisuj lastnike 🗖 Izpisuj naročnike 🗹<br>Izpisuj skupino 🗹 Izpisuj podskupino 🗹 Izpisuj opombe 🗖 |
| Poizvedovati želim tudi po naročniku/lastniku/plačniku                                                                                     |
| NaročnikNaročnikPlačnikLastnik                                                                                                    |
| Skupine vzorcev                                                                                                    |
| Podskupine vzorcev                                                                                                    |
| Dolocitve     001 Suha sno∨ I       002 Suha sno∨ II       003 Suha sno∨                                                                   |
| V pregledu želim vzorce 🛛 ki imajo dokončane vse analize 💌                                                                                 |
| Vrednost od A                                                                                                    |
| Razvrsti po:<br>Po vzorcu 🔽 🔽 🔽                                                                                                    |
| Poišči Počisti                                                                                                    |

Slika 27. Pregled vzorcev

**Šifra vzorca** - vnesemo leto in zaporedno številko vzorca znotraj leta od min do max številke v katerem intervalu želimo narediti obračun.

Namesto številk vzorcev, ki so v tem intervalu, lahko izberemo po časovnem intervalu (izraženo v mesecih) ali po številki projekta, če so ti vzorci v sklopu projekta dodatno označeni.

Izpis vzorcev v : v kakšni obliki je bil prinesen in analiziran vzorec

**Opcije izpisovanja**: v pregledu lahko omejim in ne prikazujem določenih kolon (izpisuj lastnike, izpisuj naročnike, izpisuj skupino, izpisuj podskupino, izpisuj opombe). Kljukica v posameznem polju pomeni, da se ta element na ekranu izpiše.

**Poizvedovanje želim tudi po naročniku/lastniku/plačniku**: izbiramo lahko med naročniki, lastniki in plačniki vzorcev. Poizvedujemo tako, da vpišemo cel ali delen naziv.

Skupine vzorcev: za katere skupine želim poizvedovati

Podskupine vzorcev: za katere podskupine želim poizvedovati

**Določitve:** za katere določitve. Lahko izberemo eno ali več določitev hkrati. Kadar želimo izbrati eno določitev, preprosto kliknemo nanjo. Kadar želimo izbrati več določitev hkrati, potem držimo tipko Ctrl, z desnim gumbom miške pa klikamo po določitvah, ki jih želimo imeti na pregledu.

V pregledu želim vzorce: za vse ali samo tiste, ki imajo dokončane vse analize

**Vrednost od – Vrednost do:** kadar poizvedujemo po določeni določitvi (vrednosti v SVS), lahko omejim mejne vrednosti same določitve v katerih se nahajajo rezultati. Omejitve se nanašajo na to kaj smo izbrali v »**Izpis vzorcev v**«. Če smo izbrali <u>V prinesenem (svežem)</u>, potem program išče mejne vrednosti po tej koloni.

Razvrsti: možnost razvrščanja. Hkrati imamo možnost poljubnega razvrščanja.

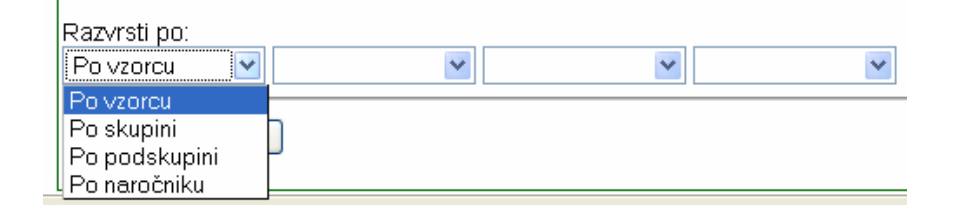

| 🙀 Pregled vzorcev po določitvah - Mozilla                                                                                                    |                                                           |                                     |
|----------------------------------------------------------------------------------------------------|-----------------------------------------------------------|-------------------------------------|
| <u>Eile E</u> dit <u>V</u> iew <u>G</u> o <u>B</u> ookmarks <u>T</u> ools <u>W</u> indow <u>H</u> elp                                                                                                    |                                                           |                                     |
| 🔹 – 🍌 – 🧿 🎆 🌆 https://lab.kis.ci/ak                                                                                                    | (ab/loostal_pkg.izpic                                     | 🔻 🧟 Search 📑 👻 🌆                    |
| Back Forward Reload Stop                                                                                                    | hab/:portal_proj.izpis                                    | Print                               |
| 🚮 Home 🛛 🦋 Bookmarks 🥒 Slovarji / Dictionaries 🥠 RIS - Raba                                                                                                    | Internet 🥠 Slovar informatike                             |                                     |
| Perenvirano za naclov                                                                                                    |                                                           |                                     |
| Vzorec št :00017/2006 SILIBANA P                                                                                                    | ŠENICA 21 - silzemnše 1R/4 Datum prejema vzorca: 04 01 06 | 1                                   |
| Datum analize vzorca: 09.01.06 - 3                                                                                                    | D.01.06                                                   | LOGO                                |
| Naročnik: KMETIJSKI INSTITUT SL                                                                                                    | OVENIJE HACQUETOVA ULICA 17 1000 LJUBLJANA                |                                     |
|                                                                                                    | SVS ZSS ABSS                                              | :                                   |
| Izpis za določitev (vrednosti st. 003 Suha snov MET/                                                                                                    | <pre><!--001 73/47/EEC g/kg 434 1000</pre--></pre>        |                                     |
| 004 Vlaga MET/                                                                                                    | 001 73/47/EEC g/kg 566</td <td></td>                      |                                     |
| Anal.št. Skupina 035 pH MET/                                                                                                    | √027 INTERNI - 4,4                                        |                                     |
| 2/2006 VOLUMINOZNA C 036 Amoniak MET/                                                                                                    | (/028 INTERNI g/kg 1,08 2,50                              | DO LJUBLJANA ODDELEK ZA ŽIVINOREJO  |
| 3/2006 VOLUMINOZNA C 037 Mlečna kislina MET/                                                                                                    | (029 INTERNI g/kg 16,97 39,13                             | DO LJUBLJANA ODDELEK ZA ŽIVINOREJO  |
| 5/2006 VOLUMINOZNA 038 Ocetna kislina MET/                                                                                                    | (1029 INTERNI g/kg 1,25 2,88                              | 00 LJUBLJANA ODDELEK ZA ŽIVINOREJO  |
| 7/2006 VOLUMINOZNA I 039 Propionska kislina MET/                                                                                                    | VU29 INTERNI (9/kg) U,24 U,55                             | DO LJUBLJANA ODDELEK ZA ŽIVINOREJO  |
| 9/2006 VOLUMINOZNA COMUNICATION (VOLUMINOZNA COMUNICATION (VOLUMINOZNA)) (VOLUMINOZNA COMUNICATION (VOLUMINOZNA COMUNICATION (VOLUMINOZNA)) (VOLUMINOZNA COMUNICATION (VOLUMINOZNA)) (VOLUMINOZNA COMUNICATION (VOLUMINOZNA)) (VOLUMINOZNA COMUNICATION (VOLUMINOZNA)) (VOLUMINOZNA COMUNICATION (VOLUMINOZNA)) (VOLUMINOZNA)) (VOLUMINOZNA COMUNICATION (VOLUMINOZNA)) (VOLUMINOZNA)) (VOLUMINOZNA)) (VOLUMINOZNA) (VOLUMINOZNA)) (VOLUMINOZNA) | 2023 INTERNI 9/Kg 5,26 12,13                              | DO LJUBLJANA ODDELEK ZA ŽIVINOREJO  |
| 10/2006 VOLUMINOZNA 041 Valenańska kisinia i wetr                                                                                                    | n/km 27 62                                                | 00 LJUBLJANA ODDELEK ZA ŽIVINOREJO  |
| 12/2006 VOLUMINOZNA                                                                                                    | 9/19 21 02                                                | 00 LJUBLJANA ODDELEK ZA ŽIVINOREJO  |
| 13/2006 VOLUMINOZNA KRMA SILIRAN SIREK                                                                                                    | KMETIJSKI INSTITUT SLOVENIJE HACQUETOVA ULICA 17, 10      | 00 LJUBLJANA ODDELEK ZA ŽIVINOREJO  |
| 15/2006 VOLUMINOZNA KRMA KORUZNA SILAŽA                                                                                                    | KMETIJSKI INŠTITUT SLOVENIJE HACQUETOVA ULICA 17, 10      | 100 LJUBLJANA ODDELEK ZA ŽIVINOREJO |
| 16/2006 VELUMINOZNA KRMA SILIRAN SIREK                                                                                                    | KMETIJSKI INŠTITUT SLOVENIJE HACQUETOVA ULICA 17, 10      | 100 LJUBLJANA ODDELEK ZA ŽIVINOREJO |
| 17/2006 VOLUMINOZNA KRMA SILIRANA PŠENICA                                                                                                    | KMETIJSKI INŠTITUT SLOVENIJE HACQUETOVA ULICA 17, 10      | 100 LJUBLJANA ODDELEK ZA ŽIVINOREJO |
| 18/2006 VOLUMINOZNA KRMA SILIRAN SIREK                                                                                                    | KMETIJSKI INŠTITUT SLOVENIJE HACQUETOVA ULICA 17, 10      | 100 LJUBLJANA ODDELEK ZA ŽIVINOREJO |
| 19/2006 VOLUMINOZNA KRMA SILIRANA PŠENICA                                                                                                    | KMETIJSKI INŠTITUT SLOVENIJE HACQUETOVA ULICA 17, 10      | 100 LJUBLJANA ODDELEK ZA ŽIVINOREJO |
| 20/2006 VOLUMINOZNA KRMA KORUZNA SILAŽA                                                                                                    | KMETIJSKI INŠTITUT SLOVENIJE HACQUETOVA ULICA 17, 10      | 100 LJUBLJANA ODDELEK ZA ŽIVINOREJO |
| 154/2006 VOLUMINOZNA KRMA KORUZNA SILAŽA                                                                                                    | SREDNJA BIOTEHNIŠKA ŠOLA KRANJ SMLEDNIŠKA CESTA           | 3, 4000 KRANJ g. Šlibar             |
| 155/2006 VOLUMINOZNA KRMA TRAVNA SILAŽA                                                                                                    | SREDNJA BIOTEHNIŠKA ŠOLA KRANJ SMLEDNIŠKA CESTA           | 3, 4000 KRANJ g. Šlibar             |
| 218/2006 VOLUMINOZNA KRMA KORUZNO-TRAVNA SILAŽA                                                                                                    | VAJET D.O.O. TOVARNIŠKA CESTA 14, 5270 AJDOVŠČINA         |                                     |
| 255/2006 VOLUMINOZNA KRMA SILIRANA PŠENICA                                                                                                    | KMETIJSKI INŠTITUT SLOVENIJE HACQUETOVA ULICA 17, 10      | 100 LJUBLJANA ODDELEK ZA ŽIVINOREJO |
| 258/2006 VOLUMINOZNA KRMA SENO                                                                                                    | DOLINAR ANTON BREZJE PRI DOBROVI 22, 1356 DOBROVA         |                                     |
| 261/2006 VOLUMINOZNA KRMA SILIRAN SIREK                                                                                                    | KMETIJSKI INŠTITUT SLOVENIJE HACQUETOVA ULICA 17, 10      | 100 LJUBLJANA ODDELEK ZA ŽIVINOREJO |
| 262/2006 VOLUMINOZNA KRMA SILIRANA PŠENICA                                                                                                    | KMETIJSKI INŠTITUT SLOVENIJE HACQUETOVA ULICA 17, 10      | 100 LJUBLJANA ODDELEK ZA ŽIVINOREJO |
| 263/2006 VOLUMINOZNA KRMA SILIRANA PŠENICA                                                                                                    | KMETIJSKI INŠTITUT SLOVENIJE HACQUETOVA ULICA 17, 10      | 100 LJUBLJANA ODDELEK ZA ŽIVINOREJO |
| 264/2006 VOLUMINOZNA KRMA KORUZNA SILAŽA                                                                                                    | KMETIJSKI INŠTITUT SLOVENIJE HACQUETOVA ULICA 17, 10      | 100 LJUBLJANA ODDELEK ZA ŽIVINOREJO |
| 271/2006 VOLUMINOZNA KRMA TRAVNA SILAŽA                                                                                                    | KMETIJSKI INŠTITUT SLOVENIJE HACQUETOVA ULICA 17, 10      | 100 LJUBLJANA ODDELEK ZA ŽIVINOREJO |
| 272/2006 VOLUMINOZNA KRMA TRAVNA SILAŽA                                                                                                    | KMETIJSKI INŠTITUT SLOVENIJE HACQUETOVA ULICA 17, 10      | 100 LJUBLJANA ODDELEK ZA ŽIVINOREJO |
| 🔆 📇 🌽 🖾 🗠                                                                                                    | 4                                                         |                                     |

Slika 28. Pregled vzorcev po določitvah

## 16. PRISPELI VZORCI S CENO ANALIZ

Preko tega modula lahko izdelamo poročila za poljubno obdobje znotraj določenega leta. Poročilo lahko omejimo poleg obdobja tudi po naročniku, skupini ali podskupini vzorca. Ko vnesemo iskalni pogoj, kliknemo na gumb »**Poišči**«.

| Kmetijski<br>inštitut Slovenije | CENTRALNI LABORATORIJ                                                                                                    | LOGO      |
|---------------------------------|----------------------------------------------------------------------------------------------------|-----------|
| ► LABORATORIJ ► POROČIL/        | A > PRISPELI VZORCI S CENO ANALIZ                                                                                                    | 🔍 💙 🖬 ? 👬 |
| POROČILA                        | PRISPELI VZORCI S CENO ANALIZ                                                                                                    | ?         |
| Prispeli vzorci s ceno analiz   | Poročilo za leto: 2006 👻 za obdobje od meseca 5 do meseca 6<br>Poizvedovati želim tudi po naročniku<br>ID lokacije Naziv<br>Naročnik |           |
|                                 | Skupine vzorcev VOLUMINOZNA KRMA  Podskupine vzorcev  Počísti Počísti                                                                |           |

### Slika 29. Prispeli vzorci s ceno analiz

Glede na iskalni pogoj (obdobje od 5. do 6. meseca, v letu 2006, za skupino vzorcev »Voluminozna krma«) dobimo izpis v HTML obliki. Temu pogoju ustrezata dva vzorca v skupni vrednosti 130 EUR.

## Letno poročilo

| ID<br>Iokacije | Naziv1 | Naziv2 | Skupina          | Podskupina     | Število<br>vzorcev | Znesek |     |
|----------------|--------|--------|------------------|----------------|--------------------|--------|-----|
| 7355           |        |        | VOLUMINOZNA KRMA | TRAVNA SILAŽA  | <u>1</u>           | 65     | EUR |
| 7355           |        |        | VOLUMINOZNA KRMA | KORUZNA SILAŽA | 1                  | 65     | EUR |
|                |        |        |                  |                | 2                  | 130    | EUR |

Slika 30. Izpis poročila